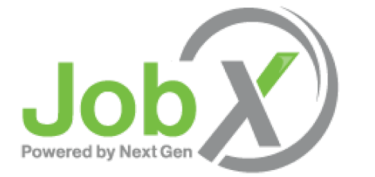

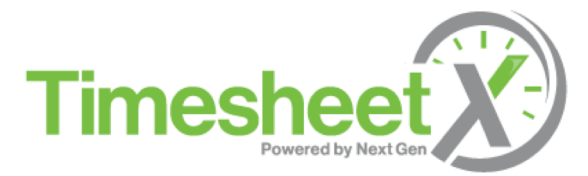

#### **Supervisor Training**

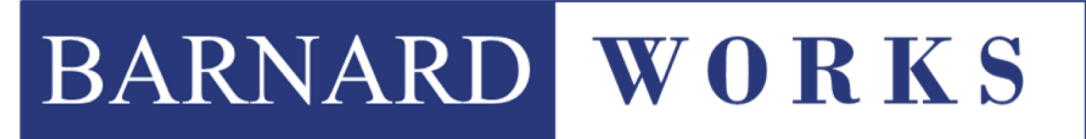

STUDENT EMPLOYMENT SERVICES

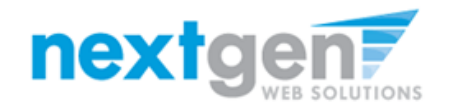

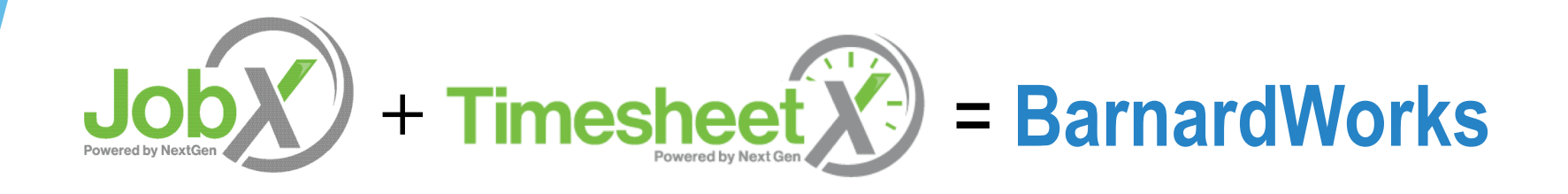

- JobX helps Barnard automate the job posting, application submission, application review, hiring and reporting process for students, employers, and site administrators.
- TimesheetX helps schools automate the time sheet submission and approval process for students, employers, and administrators.
- JobX and TimesheetX are seamlessly integrated.

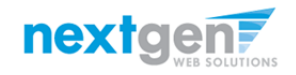

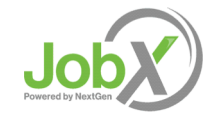

#### **JobX Benefits for Employers**

- Easy job listing creation
- Customize job specific questions on the application to get "best fit" candidates in your job(s).
- Systematic email alerts ensure thorough and timely communications amongst all involved parties (e.g., employees, supervisors, site administrators).
- Streamlined applicant submission and hiring with systematic compliance checks.
- Broadcast email tools for improved communications with your employees.

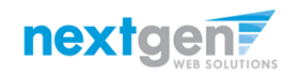

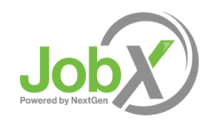

#### **TimesheetX Benefits for Employers**

- No math errors
- No sloppy handwriting
- > Automated warnings
- > Web accessibility
- Deadline reminders
- E-signature enabled
- Easy to use

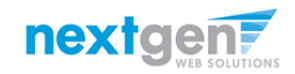

#### **Training Agenda**

- How to log in to JobX
- How to add and edit a JobX job listing
- How to manage JobX applicants
- How to hire employees via JobX
- How to review/approve a student's time sheet

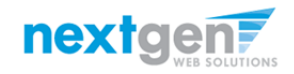

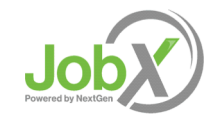

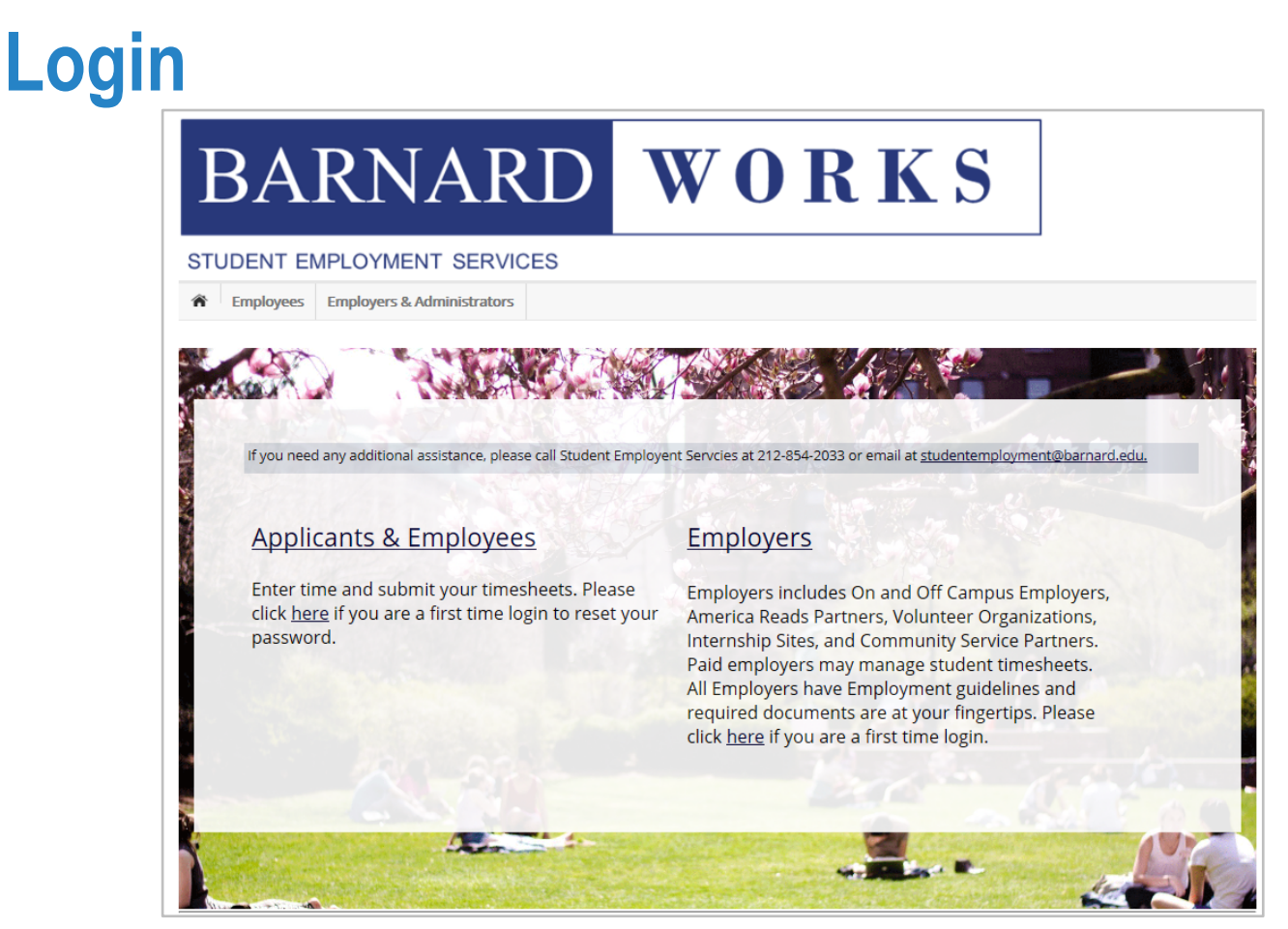

Navigate to

https://barnard.studentemployment.ngwebsolutions.com/Cmx\_C ontent.aspx?cpld=6

> Click the Employers link

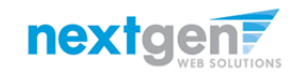

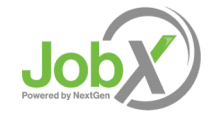

| np     | loyer Log                                                                                                    | jin to Jo                                                                                                | <b>SpX</b>                                                                                             |                                                                                                    |
|--------|----------------------------------------------------------------------------------------------------|----------------------------------------------------------------------------------------------------|----------------------------------------------------------------------------------------------------|----------------------------------------------------------------------------------------------------|
| 3A     | RNARD                                                                                                    | WOR                                                                                                    | KS                                                                                                    |                                                                                                    |
| DENT E | EMPLOYMENT SERVICES<br>Employers & Administrators                                                                                                    |                                                                                                    |                                                                                                    |                                                                                                    |
|        | Em<br>Employment News<br>Forms and Information for Employers<br>General information about posting jobs, hiring, and a<br>barnardWorks forms for Employers.                                       | Increase to all                                                                                          | Login<br>employees, and access applications.                                                           |                                                                                                    |
|        | Student Employent Handbook for Emplo<br>Click here to review a customized handbook whit<br>how to apply for jobs and enter time via our new<br>exciting JobX and TimesheetX employment solutions | yers<br>th includes<br>and<br>ions.<br>Click above if y<br>logged in befo<br>Click above to<br>Schedule. | ement Login<br>mesheets.<br>Employers: Don't have<br>password, please click<br>Students: First time lo | e a password? Request permission to login by clicking <u>here</u> or forgot<br>. <u>here</u> .<br>gging in or forgot password, please click <u>here</u> . |
| 10     |                                                                                                    | *                                                                                                    | Please Log In!                                                                                         | 4                                                                                                    |
| 20     |                                                                                                    |                                                                                                    | Enersit Antoine en                                                                                     |                                                                                                    |
|        |                                                                                                    |                                                                                                    | Email Address                                                                                          |                                                                                                    |
|        |                                                                                                    |                                                                                                    | Password                                                                                               | Login                                                                                                    |

- Click the 'Job Management Login' link.
- Enter your Email Address and Password then click Login.

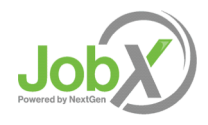

NGWeb Solutions, LLC - Confidential and Proprietary - Do not share without permission

nextgen7

#### How to Add/Edit a JobX Job Listing

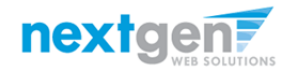

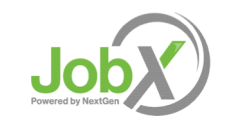

#### Add a Job

| Employees                                                               | JobX                  | TimesheetX                         | Reporting                        | Access & Audit                         | Help        |                         |                     |                  |                            |              |
|-------------------------------------------------------------------------|-----------------------|------------------------------------|----------------------------------|----------------------------------------|-------------|-------------------------|---------------------|------------------|----------------------------|--------------|
|                                                                         |                       | To add<br>presen                   | a job, please<br>ted in the fill | e select an emplo<br>ters to the left. | oyer fro    | om the employer dropdo  | Search Ti<br>Search | tle, Descript    | ion, Contac                | t or Job     |
| Your Selections:                                                        | Re                    | set Job Actio                      | ns:                              |                                        |             |                         |                     |                  |                            |              |
| Job Filters Applied:<br>Employer: All Available<br>Job Status: Show All |                       | <b>p</b> elete                     | Export Print                     | @<br>Email<br>Supervisors              |             | ( <b>i</b> )            | Select Action Belov | V                | ► Ap                       | ply Action   |
| b Filters                                                               |                       | . Select                           | /Deselect All                    | Show 25 V results a                    | er page     |                         |                     |                  | 1 to <b>19</b> of <b>1</b> | 9   << < > > |
| My Jobs:                                                                |                       | +                                  | /Desciece/iii                    |                                        | ici poge    |                         |                     |                  |                            |              |
| Employer Name:                                                          |                       | - 🕹 LISTE                          | D – Jobs Currently               | Listed with Applicant [                | Data (if ap | plicable)               |                     |                  |                            |              |
| Show Jobs From All                                                      | My Emplo              | oyers                              |                                  | 0000_11                                | 15703)      |                         |                     |                  |                            |              |
| A Better Chance : G                                                     | eneral (10            | 0_00_9901_0000                     | 00_115703)                       |                                        |             | Contact                 | Јор Туре            | App #            | Listed                     | Actions      |
| Biological Sciences                                                     | General (<br>Hughes ( | 10_05_5020_000<br>Curric Dev (21_0 | 000)<br>4 0505 420493            | 3 592712) 3 - <u>10/2</u>              | <u>6</u>    | Test On Campus Employer | On-Campus Jobs      | <u>2 (2 New)</u> | 10/26/16                   | 🧇 🛃 🕹        |
| Pending Approx                                                          | val (0)               | Admissio                           | ns Office : Genera               | I (10_05_5020_000000)                  |             |                         |                     |                  |                            |              |
| Review Mode (f                                                          | 5)                    | Ref                                | ‡ Title                          |                                        |             | Contact                 | Job Type            | App #            | Listed                     | Actions      |
| Storage Mode (                                                          | 11)                   | 582                                | 5 <u>test</u>                    |                                        |             | Test On Campus Employer | On-Campus Jobs      | <u>0 (0 New)</u> | 12/01/16                   | 🧇 🛃 🌡        |
| pprove External Jobs                                                    |                       |                                    |                                  |                                        |             |                         |                     |                  |                            |              |
|                                                                         |                       | I REVIE                            | W – Jobs NOT Cur                 | rently Listed with Appli               | cant Data   | a (if applicable)       |                     |                  |                            |              |
|                                                                         |                       | A Better (                         | hance : General (                | 10_00_9901_000000_11                   | 5703)       |                         |                     |                  |                            |              |
|                                                                         |                       | Ref                                | ‡ Title                          |                                        |             | Contact                 | Job Type            | App #            | Listed                     | Actions      |
|                                                                         |                       | 581                                | 5 Office Assist                  | ant 11/18                              |             | Test On Campus Employer | On-Campus Jobs      | <u>1 (0 New)</u> | 11/18/16                   | 🧇 🛃 🕹        |
|                                                                         |                       | 579                                | 6 <u>Test On-Carr</u>            | npus FWS Job - 09/2                    | <u>6</u>    | Test On Campus Employer | On-Campus Jobs      | <u>0 (0 New)</u> | 09/26/16                   | 🧇 🛃 🕹        |
|                                                                         |                       | 580                                | 8 Test On-Carr                   | npus FWS Job - 11/09                   | <u>)</u>    | Bruce Ross              | On-Campus Jobs      | 0 (0 New)        | 11/09/16                   | 🧇 🛃 🌡        |

If you have posting permissions for more than one department, select the department for which you want to post a job from the 'Employer Name' drop down list. If you only have permissions to post for one department, please proceed to the next slide.

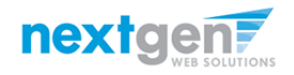

#### Add a Job

| Employees                                                                                                    | JobX                                 | TimesheetX            | Reporting                                | Access & Audit                                   | Help                   |                                         |                |                             |                                  |                    |              |
|----------------------------------------------------------------------------------------------------|--------------------------------------|-----------------------|------------------------------------------|--------------------------------------------------|------------------------|-----------------------------------------|----------------|-----------------------------|----------------------------------|--------------------|--------------|
|                                                                                                    |                                      | Add a ne              | ew job for A                             | Better Chance : G                                | eneral (1              | 0_00_9901_000000_1                      | 115703)        | Search Title, I             | Description,                     | Contact or         | Job Search   |
| Your Selections:<br>Job Filters Applied:<br>Employer: A Better Chang<br>(10_00_9901_00000_115<br>Job Status: Show All | <u>Rese</u><br>ce : General<br>5703) | Job Action            | export Print                             | @<br>Email<br>Supervisors                        |                        |                                         | (i) Sele       | ect Action Belov            | V                                | ✓ Ap               | ply Action   |
| Job Filters<br>My Jobs:                                                                                               | +                                    | Select                | /Deselect All                            | Show 25 V results                                | per page               |                                         |                |                             |                                  | 1 to <b>5</b> of ! | 5  << < > >> |
| Employer Name:                                                                                                    | neral (1 💙                           | A Better C            | D – Jobs Currently<br>Thance : General ( | y Listed with Applicant<br>(10_00_9901_000000_1  | Data (if app<br>15703) | olicable)                               | lah            | Time                        | 4#                               | Listad             | Actions      |
| Job Status:                                                                                                    | _                                    | • 5802                | 2 <u>Test On-Can</u>                     | npus FWS JOB - 10/2                              | . <u>6</u> 1           | Test On Campus Emplo                    | oyer On        | -Campus Jobs                | 2 (2 New)                        | 10/26/16           |              |
| Listed Jobs (1)     Pending Approv     Review Mode (3)     Storage Mode (1)                                           | al (0)<br>)                          | i REVIE<br>A Better C | W – Jobs NOT Cui<br>Thance : General (   | rrently Listed with Appl<br>(10_00_9901_000000_1 | icant Data<br>15703)   | (if applicable)                         |                |                             |                                  |                    |              |
| Approve External Jobs                                                                                                 |                                      | <b>Ref #</b>          | Title     Office Assist                  | tant 11/18                                       | ر<br>۱                 | C <b>ontact</b><br>Fest On Campus Emplo | Job<br>oyer On | <b>Type</b><br>-Campus Jobs | <b>App #</b><br><u>1 (0 New)</u> | Listed<br>11/18/16 | Actions      |

Click the 'Add a new job for [Your Department Name will be Prefilled here]' button.

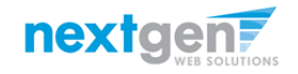

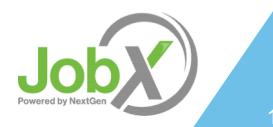

#### Add a Job – Step 1 – Supply Job Profile

- Enter the Job Profile information below. Any fields denoted with a red \* below are required and must be completed before the profile can be saved.
  - Select the Job Category \*
  - Enter Job Title \*, Description \* and Requirements \*
  - Enter the number of available openings \*
  - Enter the min and max hours for this job
  - Select the Time Frame for the job \*
  - Select the Wage \*
  - Select the Primary Contact Person \* from the drop down list. This will be the person who receives email when an employee applies for the job.
  - If you wish to designate a secondary contact, click one or more individuals' names from the list and click the 'Add >>>' button.
  - Select whether or not you would like to collect online applications for this job.
  - Lastly, click 'Submit' to continue to Step 2 of the 'Add a Job' process.

| Job Category <u>«?»</u>                                        | Choose one                                                                                                    |
|----------------------------------------------------------------|----------------------------------------------------------------------------------------------------|
| Job Title                                                      |                                                                                                    |
| Example: Front Desk Receptioninst                              |                                                                                                    |
|                                                                | ▶ Source     ♥     B     I     U     U |
| Job Description<br>Please be at detailed as possible.          |                                                                                                    |
| lob Requirements                                               | Source 🐲 B / U 🗄 🗄 🗃 🗃 🖷                                                                                                    |
| Rease be in detailed as possible.                              |                                                                                                    |
|                                                                |                                                                                                    |
| Hours per Week                                                 |                                                                                                    |
| Time Frame for this Job                                        | Choose one                                                                                                    |
| Wage<br>Please do not include commas and/or dollar signs (\$). |                                                                                                    |
| Every job must have one primary co                             | ntact person (the next question). It may also have any number of secondary contact people.                                                                                                    |
| Select a Primary Contact Person:                               |                                                                                                    |
| The Data below will prefill from the Prima                     | ry contact's user profile. You must clear the field if you do not want it displayed with the posting.                                                                                                    |
| Phone Number                                                   |                                                                                                    |
| Fax Number                                                     |                                                                                                    |
| Email                                                          |                                                                                                    |
| Location                                                       | Ŷ                                                                                                    |
| Secondary Contact People <u>#?#</u>                            | Adeline Medeiros<br>Bruce Ross<br>Clara Hannum<br>Hiriata Crespo<br>Jason Howie                                                                                                    |
| Submit                                                         |                                                                                                    |

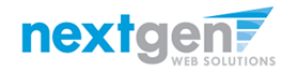

#### Add a Job – Step 2 – Review Job Application

|                                                                                                    |                                                                                     |                              | <b>Timer</b> (1)<br>58:51 |
|----------------------------------------------------------------------------------------------------|-------------------------------------------------------------------------------------|------------------------------|---------------------------|
| General                                                                                                    |                                                                                     |                              |                           |
| First name                                                                                                    |                                                                                     | *                            | <b>?</b>                  |
| Middle name                                                                                                    |                                                                                     | ]                            | <b>V</b>                  |
| Last name                                                                                                    |                                                                                     | *                            | <b></b>                   |
| Email<br>Please use your institutional email address (if you have one)                                                                       |                                                                                     | *<br>* (re-enter to confirm) | <b>V</b>                  |
| Net ID                                                                                                    |                                                                                     | *                            | <b>*</b>                  |
| Resume                                                                                                    | Choose File No file chosen                                                          |                              | <b>*</b>                  |
| Mobile Phone:                                                                                                    |                                                                                     | *                            |                           |
| Class Standing:                                                                                                    | Please select • *                                                                   |                              |                           |
| What is your major?                                                                                                    |                                                                                     | *                            | <b>\$</b>                 |
| Enrollment Data: Check the terms you plan to attend this academic year.                                                                      | <ul> <li>Fall Semester</li> <li>Spring Semester</li> <li>Summer Semester</li> </ul> |                              | <b>\$</b>                 |
| Please list any languages (beyond English) of which you have a working knowledge.                                                            |                                                                                     | ]                            | <b>?</b>                  |
|                                                                                                    | Access Biblographic Database C La                                                   | inguage                      | Solution                  |
| Save Application       Pick from Existing Questions       Create a New Question       All A B C D E F G H IJ K L M N O P Q R S I U V W X Y Z |                                                                                     |                              |                           |
| → SE                                                                                                    |                                                                                     |                              |                           |
| Stuemp     WS Question                                                                                                    |                                                                                     |                              |                           |
| , ws question                                                                                                    |                                                                                     |                              |                           |

- You may insert questions to the default application to ensure you get a "best fit" candidate for your job.
- To do so, at the bottom of the page you can choose from an existing list of questions previously created by you or create a new question.

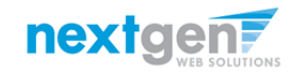

Job Powered by NextGen

## Add a Job-Specific Application Question

- When creating a new question, please select a type of question from the 'Question Type' drop down menu (i.e., Single Line, Multiple Line, etc.).
- Use an abbreviated name for the question for retrieval purposes in the "Pick from Existing Questions" library. Note: This will not be presented to the applicant.
- The Question Label is what the applicant will see. Use the text and HTML editor feature to make your questions look more professional.
- You can either add your question to the existing general section or create a custom section for your question to be placed underneath. If you'd like to add a new section for the question, please enter the name of the section in the "Create a new section."
- Once this section has been added with your new question, all subsequent questions you want to add to this new section can be created by simply selecting the new section from the "Select an existing section' drop down list.
- You can place any new question exactly where you want it by selecting the desired location in the "Where to Add this Question" drop down list.
- When you are done adding a question, click the "Add Question" button. Lastly, to save the application, please click the "Save Application" button.
- Please note: All job specific questions you add to your default application may be reviewed and approved by your Site Administrator.

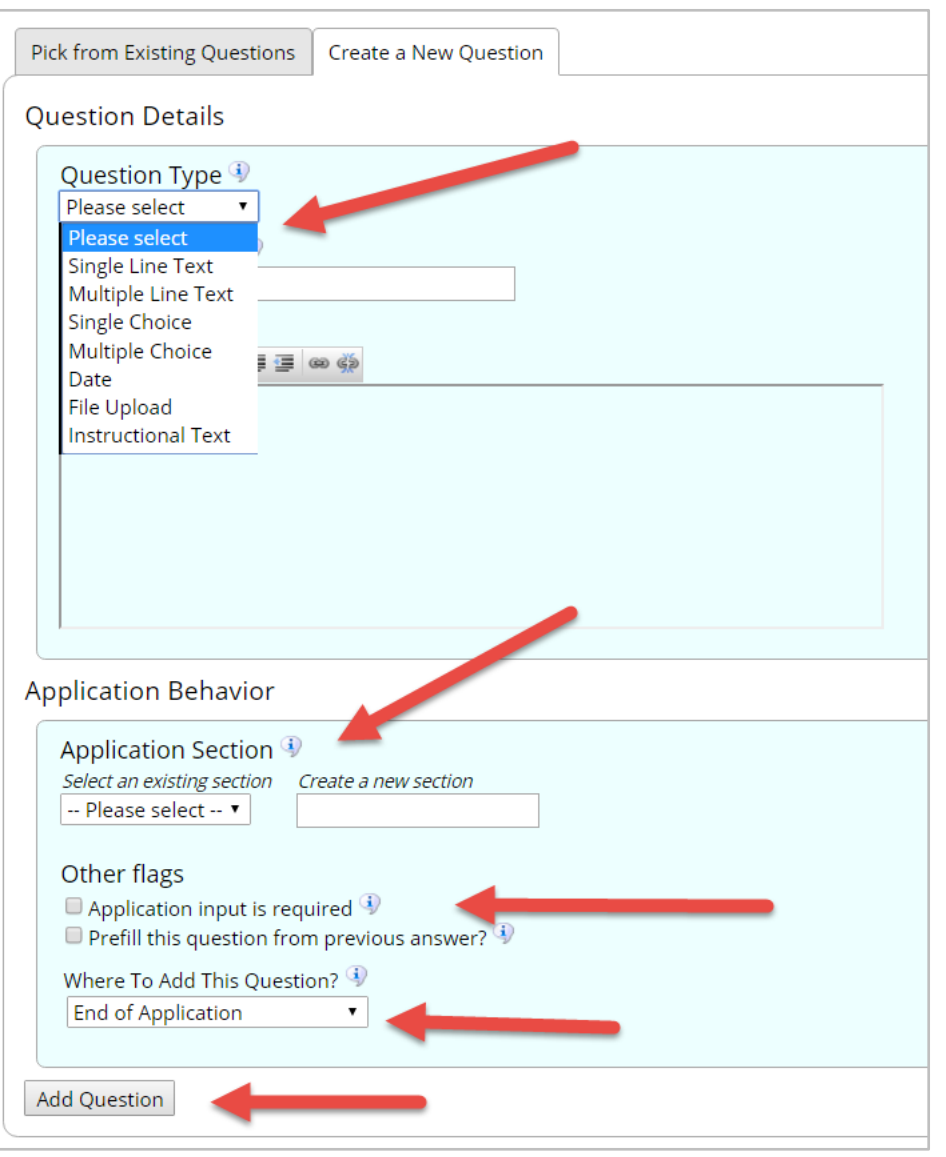

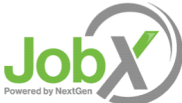

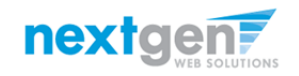

#### Add a Job – Step 3 – Go Live

| Â                | Employees             | JobX                       | TimesheetX              | Reporting         | Access & Audit | Help |  |
|------------------|-----------------------|----------------------------|-------------------------|-------------------|----------------|------|--|
| You are          | adding a brand nev    | w job to th                | e web site. 🛈           |                   |                |      |  |
| >> <u>Step '</u> | 1: Supply Job Profile | <u>&gt;&gt;&gt; Step 2</u> | Review Job Applicat     | ion >> Step 3: Go | Live           |      |  |
|                  |                       |                            |                         |                   |                |      |  |
| A Bette          | r Chance : General    | (10_00_99                  | 01_000000_115703        | ) - Test          |                |      |  |
| Please o         | hoose an option       |                            |                         |                   |                |      |  |
| 1. 1             | When do you want      | to list the j              | ob on the web site?     | Right Now         | ~              | /    |  |
| 2.               | For how many days     | ; do you wa                | ant the job to be liste | ed on the site? 1 | week 🗸         |      |  |
| When a           | ll the above inform   | nation look                | s correct Click         | here to finish!   |                |      |  |

- Select 'Right Now' from the dropdown on question #1 if you want the job to be listed immediately. However, If you want to save the job for later, select 'Sometime Later' or 'On a specific date in the future.' The job will go to Storage. If you chose 'On a specific date in the future,' the system will automatically list the job on the date you specify.
- If you chose 'Right Now' or 'On a specific date in the future' on question #1, you will be asked "For how many days do you want the job to be listed on the site?"
  - Designate a specified period of time the job should be posted by selecting the applicable duration from the drop down list.
- > Click the "Click here to finish!" button.

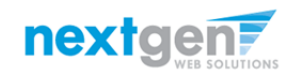

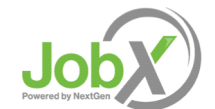

#### Add a Job – Completed!

| Employ                        | vees JobX                                   | TimesheetX                                                                                                    | Report                                          | ing /            | Access &                                                                                                    | Audit                                 | Help                                           |                                                                  |                                                          |                                          |                                          |                         |
|-------------------------------|---------------------------------------------|----------------------------------------------------------------------------------------------------|-------------------------------------------------|------------------|----------------------------------------------------------------------------------------------------|---------------------------------------|------------------------------------------------|------------------------------------------------------------------|----------------------------------------------------------|------------------------------------------|------------------------------------------|-------------------------|
| A Better Chance : 0           | ieneral (10_00_99                           | 01_000000_11570                                                                                                    | 3) - Test                                       |                  |                                                                                                    |                                       |                                                |                                                                  |                                                          |                                          |                                          |                         |
| Congratulations! Y            | our job is listed or                        | the web site.                                                                                                    |                                                 |                  |                                                                                                    |                                       |                                                |                                                                  |                                                          |                                          |                                          |                         |
| What would you lik            | e to do now?                                | Employ                                                                                                    | yees JobX                                       | TimesheetX       | Reporting                                                                                                    | Access & Au                           | dit Help                                       |                                                                  |                                                          |                                          |                                          |                         |
| View the job     Return to ye | o details (for printi<br>our control panel. | ing, etc.)                                                                                                    |                                                 | To add<br>presen | a job, please<br>ted in the filt                                                                                   | e select an er<br>ters to the le      | mployer from<br>ft.                            | the employer dropdo                                              | wn list Search Ti<br>Search                              | tle, Descript                            | ion, Contac                              | t or Job                |
|                               |                                             | Your Selection<br>Job Filters Applie<br>Employer: All Ava<br>Job Status: Show                                                                                                    | s: <u>Reset</u><br>ed:<br>silable<br>All        | Job Actio        | ins:                                                                                                    | @                                     |                                                |                                                                  | Select Action Belov                                      | V                                        |                                          | ply Action              |
|                               |                                             | Job Filters<br>My Jobs:                                                                                                    | +                                               | Delete           | Export Print                                                                                                    | Email<br>Supervisors<br>Show 25 V res | sults per page                                 |                                                                  |                                                          |                                          | 1 to <b>19</b> of <b>1</b>               | 9  << < > >>            |
|                               |                                             | JobX       TimesheetX       Reporting       Access & Audit       Help         (10_00_9901_000000_115703) - Test       s       s       s       s         s listed on the web site. <ul> <li>for printing, etc.)</li> <li>col panel.</li> <li>Your Selections:</li> <li>bb Fines Applied:</li> <li>bb Actions:</li> <li>bb Fines Applied:</li> <li>bb Actions:</li> <li>bb Fines: Show All My Emply</li> <li>bb Fines: Show All My Emply</li> <li>bb Status:</li> <li>Select Desduct Action Below v Apply Action</li> <li>bb Status:</li> <li>bb Status:</li></ul> |                                                 |                  |                                                                                                    |                                       |                                                |                                                                  |                                                          |                                          |                                          |                         |
|                               |                                             | Job Status:<br>Classed Jo<br>Listed Jo<br>Pending<br>Classed<br>Review M<br>Classed<br>Storage                                                                                                    | bs (2)<br>Approval (0)<br>Mode (6)<br>Mode (11) | Admissio<br>Ref  | <ul> <li>Title</li> <li><u>Test On-Cam</u></li> <li>office : Genera</li> <li>Title</li> <li><u>test</u></li> </ul> | 1905 FWS 108 -                        | Con<br><u>10/26</u> Te:<br>0000)<br>Con<br>Te: | ntact<br>st On Campus Employer<br>ntact<br>st On Campus Employer | Job Type<br>On-Campus Jobs<br>Job Type<br>On-Campus Jobs | App #<br>2 (2 New)<br>App #<br>0 (0 New) | Listed<br>10/26/16<br>Listed<br>12/01/16 | Actions Actions Actions |

- You may either print your job details or click 'Return to your control panel' to view and/or manage your jobs further.
- If you choose to return to the control panel, the job you just added can be located in 'Listed' status.

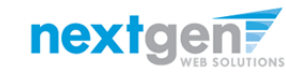

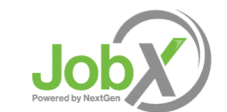

#### Edit a Job

| Job /    | Actions:     |             |                                  |                        |                           |                                                    |                                |                     |                                                   |  |  |  |
|----------|--------------|-------------|----------------------------------|------------------------|---------------------------|----------------------------------------------------|--------------------------------|---------------------|---------------------------------------------------|--|--|--|
|          |              |             |                                  |                        | Job Title                 | Employer                                           |                                | Status              | Job Type                                          |  |  |  |
| 6        |              |             | @                                |                        | test                      | Student Employment Office                          |                                | Pending Approval    | On Campus Federal Work Study                      |  |  |  |
| Dele     | ete Export   | Print       | Email                            |                        | Additional detail         | s about this job's status:                         |                                |                     |                                                   |  |  |  |
|          |              |             | Supervisors                      |                        | » This is a <b>new</b> jo | b that has not yet been approv                     | ed.                            |                     |                                                   |  |  |  |
| U S      | elect/Desele | ect All     | Show 25 results per page         |                        | » It is set to go liv     | ve upon approval.                                  | he ish is sense and lists.     | 4                   |                                                   |  |  |  |
|          |              |             |                                  |                        | » Jobiviali rias be       | en requested to be sent when t                     | rie job is approved and lister | u.                  |                                                   |  |  |  |
| 🔲 F      | PENDING AP   | PROVAL      | . – Jobs Curre .ay Pending Admin | istrator Approval (* - |                           |                                                    |                                |                     |                                                   |  |  |  |
| Stuc     | lent Employ  | ment Of     | fice                             |                        | -                         |                                                    |                                |                     |                                                   |  |  |  |
|          | Ref #        | Title       | contact                          | Job Type               | Update State              | us                                                 |                                | Manage A            | pplication                                        |  |  |  |
|          | 4319         | <u>test</u> | Taige Test Employer              | On Campus Fed          | Listed<br>Review Med      | » Click to update listing                          | g options                      | This job is         | configured to collect online approvens.           |  |  |  |
| Test     | Off Campu    | s FWS       |                                  |                        | Storage                   | » Click to cancel appro<br>» Click to cancel appro | val and change to              | <u>» Edit or vi</u> | ew the online application.                        |  |  |  |
|          | Ref #        | Title       | Contact                          | Job Type               | View Applica              | untr.                                              |                                | Hiro Apoli          | rant l                                            |  |  |  |
|          | 4315         | gfgf        | Taige Test Employer              | Off Campus Fed         | No applicati              | ons have been submitted for this id                | b.                             | You canno           | t hire employees while the job is in this status. |  |  |  |
| <u> </u> |              |             |                                  |                        |                           |                                                    |                                |                     |                                                   |  |  |  |
|          |              |             |                                  |                        |                           |                                                    |                                |                     |                                                   |  |  |  |
|          |              |             |                                  |                        | [Edit this lob]           |                                                    |                                |                     |                                                   |  |  |  |
|          |              |             |                                  |                        | Tagar and Josef           |                                                    |                                |                     |                                                   |  |  |  |
|          |              |             |                                  |                        | Below is a view o         | f approximately how this job ap                    | pears to applicants:           |                     |                                                   |  |  |  |
|          |              |             |                                  |                        | test                      |                                                    |                                |                     |                                                   |  |  |  |
|          |              |             |                                  |                        | Job ID                    |                                                    | 4319                           |                     |                                                   |  |  |  |
|          |              |             |                                  |                        | Job Type                  |                                                    | On Campus Federal Work Stu     | ıdy                 |                                                   |  |  |  |
|          |              |             |                                  |                        | Employer                  |                                                    | Student Employment Office      |                     |                                                   |  |  |  |
|          |              |             |                                  |                        | Job Category              |                                                    | Auxiliary Enterprises          |                     |                                                   |  |  |  |
|          |              |             |                                  |                        | Job Field                 |                                                    | Academic Support               |                     |                                                   |  |  |  |
|          |              |             |                                  |                        | lob Description           |                                                    | test                           |                     |                                                   |  |  |  |
|          |              |             |                                  |                        | Job Description           |                                                    |                                |                     |                                                   |  |  |  |
|          |              |             |                                  |                        | Job Requiremen            | nts                                                | test                           |                     |                                                   |  |  |  |
|          |              |             |                                  |                        |                           |                                                    |                                |                     |                                                   |  |  |  |
|          |              |             |                                  |                        | Professional Tra          | ack                                                | Professional Track             |                     |                                                   |  |  |  |
|          |              |             |                                  |                        | Available Openi           | ngs                                                | 10                             |                     |                                                   |  |  |  |
|          |              |             |                                  |                        | Hours                     |                                                    | 10.0 hours per week            |                     |                                                   |  |  |  |
|          |              |             |                                  |                        | Monday Work S             | chedule                                            |                                |                     |                                                   |  |  |  |

- You may view the job and/or application details, or request the job status be changed by simply clicking on the Job Title link.
- > To edit the job, click 'Edit this Job' link on the 'Manage Job' page.
- > To edit the application tied to your job, click 'Edit or View Online Application.'

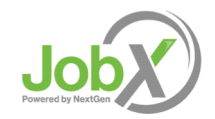

nextgen?

#### Your Job is Listed!

#### Next: Review and Respond to Online Applicant(s)

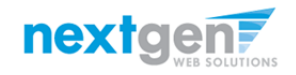

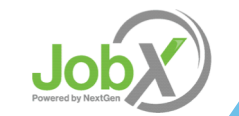

#### **Manage Applicants**

| Â                             | Employees                                             | JobX    | TimesheetX       | Reporting                        | Access & Audit                         | Help        |                        |              |                        |           |                            |              |
|-------------------------------|-------------------------------------------------------|---------|------------------|----------------------------------|----------------------------------------|-------------|------------------------|--------------|------------------------|-----------|----------------------------|--------------|
|                               |                                                       |         | To add<br>presen | a job, please<br>ted in the filt | e select an emplo<br>ters to the left. | oyer fro    | om the employer drop   | odown list   | earch Title,<br>Search | Descripti | on, Contac                 | t or Job     |
| Your                          | Selections:                                           | Res     | Job Actio        | ns:                              |                                        |             |                        |              |                        |           |                            |              |
| Job Filt<br>Employ<br>Job Sta | ters Applied:<br>yer: All Available<br>atus: Show All |         | Delete           | Export Print                     | email<br>Supervisors                   |             | G                      | Select Actio | n Below                |           | ✓ Ap                       | ply Action   |
| My lo                         | hs:                                                   |         | + Select         | /Deselect All                    | Show 25 💙 results p                    | per page    |                        |              |                        |           | 1 to <b>20</b> of <b>2</b> | 0  << < > >> |
| Emplo                         | oyer Name:                                            |         | - 🗞 liste        | D – Jobs Currently               | Listed with Applicant I                | Data (if ap | plicable)              |              |                        |           |                            |              |
| Show                          | v Jobs From All N                                     | My Empl | A Better C       | Thance : General (               | 10_00_9901_000000_1                    | 15703)      | <b>-</b>               |              |                        |           |                            |              |
| Job St                        | tatus:                                                |         | - Ref a          | F IITIE                          |                                        |             |                        | јов Туре     | A                      | pp #      | Listed                     | Actions      |
| ۹ 🕹                           | Listed Jobs (3)                                       |         | 582              | 6 <u>lest</u>                    |                                        |             | lest On Campus Employe | r On-Campu   | IS JODS                | (0 New)   | 12/05/16                   | VV 🛃 🍓       |
| <u></u>                       | Pending Approv                                        | al (0)  | 580              | 2 Test On-Cam                    | npus FWS JOB - 10/2                    | 6           | Test On Campus Employe | r On-Campu   | s Jobs 2               | (2 New)   | 10/26/16                   | 🧇 🛃 🕹        |
| 4                             | Review Mode (6)                                       | )       | Admissio         | ns Office : Genera               | I (10_05_5020_00000)                   | )           |                        |              |                        |           |                            |              |
|                               | Storage Mode (1                                       | 1)      | Ref              | # Title                          |                                        |             | Contact                | Job Type     | A                      | pp #      | Listed                     | Actions      |
| Approv                        | e External Jobs                                       |         | 582              | 5 <u>test</u>                    |                                        |             | Test On Campus Employe | r On-Campu   | s Jobs <u>0</u>        | (0 New)   | 12/01/16                   | 🧇 🛛 🕹        |

You may hire an online applicant by clicking the 'App #' link next to the applicable job. This # indicates how many applicants you have for that particular job.

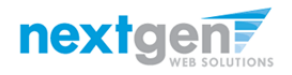

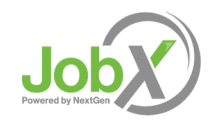

| <i>~</i>    | <b>F</b> eedlessee                                                                | L- L-V                    | Time a da a atV                                                                                                    | Desertises                                            | Access 0 Audit                           | Lista                |                    |          |                           |                            |              | We        | lcome, Ta | ige Test Emplo | oyer   <u>Lo</u> |
|-------------|-----------------------------------------------------------------------------------|---------------------------|----------------------------------------------------------------------------------------------------|-------------------------------------------------------|------------------------------------------|----------------------|--------------------|----------|---------------------------|----------------------------|--------------|-----------|-----------|----------------|------------------|
| n           | Employees                                                                         | JODX                      | limesneetX                                                                                                    | Reporting                                             | Access & Audit                           | Неір                 |                    |          |                           |                            |              |           |           |                |                  |
| /iew        | Job Applicatio                                                                    | ns - ADN                  | 1ISSIONS - AB T                                                                                                    | ech - 061516                                          |                                          |                      |                    |          |                           |                            |              |           |           |                |                  |
| īhe li      | st below contair                                                                  | ns all ann                | lications that hav                                                                                                    | /e been receiv                                        | ed for this job. You                     | may view a           | an application by  | clicking | either Appl               | icant Name o               | r Preview th | ne applic | ation by  | clicking the r | nagnifvi         |
| zlass       | icon (<). Previe                                                                  | wing allo                 | ws you to view th                                                                                                    | e application                                         | without affecting th                     | ne "New!" s          | tatus. Clicking th | e Applio | ant name re               | moves the "I               | vew!" status | and dis   | plays the | e application  | details.         |
|             |                                                                                   | 0                         | ,                                                                                                    |                                                       | 5                                        |                      | 0                  |          |                           |                            |              |           |           | 11             |                  |
|             |                                                                                   |                           |                                                                                                    |                                                       |                                          |                      |                    |          |                           |                            |              |           |           |                |                  |
|             |                                                                                   |                           |                                                                                                    |                                                       |                                          |                      |                    |          |                           |                            |              |           |           |                |                  |
| F           | liter by Name:                                                                    |                           |                                                                                                    |                                                       |                                          |                      |                    |          |                           |                            |              |           |           |                |                  |
|             |                                                                                   |                           |                                                                                                    |                                                       |                                          |                      |                    |          |                           |                            |              |           |           |                |                  |
|             | You may filter th                                                                 | ne results                | by searching by                                                                                                    | First / Last na                                       | me below.                                |                      |                    |          |                           |                            |              |           |           |                |                  |
|             | Click the Apply F                                                                 | liter(s) bu               | itton to filter the                                                                                                    | results. Click                                        | the Clear Filter(s) bu                   | utton to ret         | turn all records.  |          |                           |                            |              |           |           |                |                  |
|             |                                                                                   |                           |                                                                                                    |                                                       |                                          |                      |                    |          |                           |                            |              |           |           |                |                  |
|             |                                                                                   |                           |                                                                                                    |                                                       |                                          |                      |                    |          |                           |                            |              |           |           |                |                  |
| F           | First Name:                                                                       |                           |                                                                                                    |                                                       |                                          |                      |                    |          |                           |                            |              |           |           |                |                  |
| F           | First Name:<br>Last Name:                                                         |                           |                                                                                                    |                                                       |                                          |                      |                    |          |                           |                            |              |           |           |                |                  |
| F           | First Name:<br>Last Name:                                                         |                           | Only s                                                                                                    | now New?                                              |                                          |                      |                    |          |                           |                            |              |           |           |                |                  |
| F           | First Name:<br>Last Name:                                                         |                           | Only s                                                                                                    | now New?                                              |                                          |                      |                    |          |                           |                            |              |           |           |                |                  |
| F           | First Name:<br>Last Name:<br>Apply Filter(s)                                      | Clea                      | Only sl                                                                                                    | now New?                                              |                                          |                      |                    |          |                           |                            |              |           |           |                |                  |
| F<br>L      | First Name:<br>Last Name:<br>Apply Filter(s)                                      | Clea                      | Only sl                                                                                                    | now New?                                              |                                          |                      |                    |          |                           |                            |              |           |           |                |                  |
| r<br>1<br>[ | First Name:<br>Last Name:<br>Apply Filter(s)                                      | Clea                      | Only s                                                                                                    | now New?                                              |                                          |                      |                    |          |                           |                            |              |           |           |                |                  |
| F<br>[      | First Name:<br>Last Name:<br>Apply Filter(s)                                      | Clea                      | Only sin Filter(s)                                                                                                    | now New?                                              |                                          |                      |                    |          |                           |                            |              |           |           |                |                  |
| F<br>[      | First Name:<br>Last Name:<br>Apply Filter(s)                                      | Clea                      | Only s                                                                                                    | now New?                                              |                                          |                      |                    |          |                           |                            |              |           |           |                |                  |
| F           | First Name:<br>Last Name:<br>Apply Filter(s)                                      | Clea                      | Only si only si only   | now New?                                              | <br><br>                                 | <u>0</u>             |                    |          |                           |                            |              |           |           |                |                  |
|             | First Name:<br>Last Name:<br>Apply Filter(s)                                      | Clea                      | Only si<br>only si<br>r Filter(s)                                                                                                    | now New?                                              |                                          |                      |                    |          |                           |                            |              |           |           |                |                  |
|             | Apply Filter(s)  Apply Filter(s)  Export Summary                                  | Clea<br>Export<br>Details | Only si<br>ar Filter(s)                                                                                                    | rint Greetin                                          | Applicants Appl                          | anail<br>iceants     |                    |          |                           |                            |              |           |           |                |                  |
|             | Apply Filter(s)                                                                   | Clea<br>Export<br>Details | Only si<br>ar Filter(s)                                                                                                    | rint Greeti                                           | I Reject Er<br>ng Applicants Appl        | 2<br>nail<br>icants  |                    |          |                           |                            |              |           |           |                |                  |
|             | Eirst Name:<br>Last Name:<br>Apply Filter(s)<br>Pelete Summary<br>Select/Deselect | Clea<br>Export<br>Details | Only si<br>Only si<br>ar Filter(s)                                                                                                    | now New?                                              | Reject Er<br>g Applicants Appl           | 2<br>nail<br>licants |                    |          | 1 to 4 of 4               | << < > >>                  |              |           |           |                |                  |
|             | First Name:<br>Last Name:<br>Apply Filter(s)<br>Peter Summary<br>Select/Deselect  | Clea<br>Export<br>Details | Only si<br>ar Filter(s)                                                                                                    | rint Sent<br>Greetin<br>ults per page                 | l Reject<br>Reject Er<br>Applicants Appl | 2<br>mail<br>iceants |                    |          | 1 to 4 of 4               | «< < > »»                  |              |           |           |                |                  |
|             | Apply Filter(s)  Apply Filter(s)  Export Summary  Select/Deselect                 | Clea<br>Export<br>Details | Only since in Filter(s)                                                                                                    | now New?                                              | Reject Er<br>ng Applicants Appl          | 2<br>nail<br>licants |                    |          | 1 to 4 of 4               | << < > >>                  |              |           |           |                |                  |
|             | Apply Filter(s)  Apply Filter(s)  Export Summary Select/Deselect Name             | Clea<br>Export<br>Details | Print Print For the second second sec | now New?<br>rrint<br>stalls<br>ults per page<br>dress | H Reject Er                              | 2<br>mail<br>iceants | Date New           | Flag     | 1 to 4 of 4  <br>Emailed? | << < > >><br><u>Resume</u> | ward         |           |           | Delete         | Hire             |

- > Click the Applicants Name link to view the application in a full screen view.
- Click the magnifying glass next to the student's name to get a quick view format of the application.
- If the student has provided a resume, click on the "Resume" link next to their name.

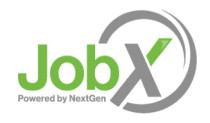

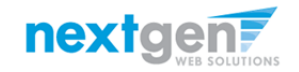

## Schedule an Interview with Applicant(s)

|                    |                                       |                           |                                        |                                      |                                              |                           |                                |                             |                                  |                             |                               | We      | lcome, Ta             | aige Test En                 | nployer   <u>Logou</u>       |
|--------------------|---------------------------------------|---------------------------|----------------------------------------|--------------------------------------|----------------------------------------------|---------------------------|--------------------------------|-----------------------------|----------------------------------|-----------------------------|-------------------------------|---------|-----------------------|------------------------------|------------------------------|
| Â                  | Employees                             | JobX                      | TimesheetX                             | Reporting                            | Access & Audit                               | Help                      |                                |                             |                                  |                             |                               |         |                       |                              |                              |
| View.              | Job Applicatio                        | ns - ADN                  | ISSIONS - AB T                         | ech - 061516                         |                                              |                           |                                |                             |                                  |                             |                               |         |                       |                              |                              |
| The lis<br>glass i | st below contair<br>icon (९). Preview | ns all app<br>wing allo   | lications that ha<br>ws you to view tl | ve been receive<br>ne application v  | ed for this job. You<br>without affecting th | may view a<br>e "New!" si | in applicatio<br>atus. Clickir | n by clickir<br>ng the Appl | ng either Appli<br>icant name re | cant Name o<br>moves the "N | or Preview th<br>New!" status | and dis | cation by<br>plays th | / clicking tł<br>e applicati | ne magnifying<br>on details. |
| F                  | ilter by Name:                        |                           |                                        |                                      |                                              |                           |                                |                             |                                  |                             |                               |         |                       |                              |                              |
| Ŷ                  | ou may filter th<br>lick the Apply F  | ie results<br>ilter(s) bu | by searching by<br>utton to filter the | First / Last nar<br>results. Click t | ne below.<br>he Clear Filter(s) bu           | itton to ret              | urn all recor                  | ds.                         |                                  |                             |                               |         |                       |                              |                              |
| F                  | irst Name:                            |                           |                                        |                                      |                                              |                           |                                |                             |                                  |                             |                               |         |                       |                              |                              |
| L                  | ast Name:                             |                           |                                        |                                      |                                              |                           |                                |                             |                                  |                             |                               |         |                       |                              |                              |
|                    | Apply Filter(s)                       | Clea                      | U Only s                               | how New?                             |                                              |                           |                                |                             |                                  |                             |                               |         |                       |                              |                              |
| De                 | lete Export<br>Summary                | Export<br>Details         | Print F<br>Summary D                   | Print Send<br>etails Greetin         | g Applicants Appli                           | 2<br>nail<br>icants       |                                |                             |                                  |                             |                               |         |                       |                              |                              |
|                    | Select/Deselect                       | : All S                   | ihow 25 🔻 res                          | ults per page                        |                                              |                           |                                |                             | 1 to 4 of 4                      | << < > >>                   | l                             |         |                       |                              |                              |
|                    | Name                                  |                           | Email Ad                               | dress                                |                                              | App I                     | Date N                         | ew <u>Fla</u> g             | g Emailed?                       | Resume                      | Award                         |         | ~                     | Dele                         | te Hire                      |
|                    | Thi _ Test En                         | nployer                   | taige.hair                             | nes@ngwebsol                         | utions.com                                   | 11/1/                     | 2016 N                         | ew! P                       | Custom                           |                             |                               | 0       |                       | Dele                         | te <u>Hire</u>               |
|                    | Roy Rogers1                           |                           | royroger                               | s1@ngwebsolu                         | tions.com                                    | 6/23/                     | 2016                           | P                           | Greeted                          | <u>Resume</u>               | 2800.00                       | Q       | <b>X</b>              | Dele                         | te <u>Hire</u>               |

- Click the box next to one or more applicants to whom you would like to send a greeting email to schedule an interview. Next, click the 'Send Greeting' button.
- > This feature is utilized to set up interviews for applicants. If you don't wish to interview an applicant, be sure the box next to that applicant is not checked.

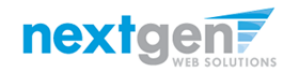

## Schedule an Interview with Applicant(s)

|       |                     |           |                    |                  |                                                 |                            |                                                                         | Weld                         | ome, Taige Test Employer | Logo |
|-------|---------------------|-----------|--------------------|------------------|-------------------------------------------------|----------------------------|-------------------------------------------------------------------------|------------------------------|--------------------------|------|
| Â     | Employees           | JobX      | TimesheetX         | Reporting        | Access & Audit                                  | Help                       |                                                                         |                              |                          |      |
| Job / | Application - ADM   | ISSIONS   | - AB Tech - 0615   | 16               |                                                 |                            |                                                                         |                              |                          |      |
| Click | here to return to   | reviewir  | ng applications.   |                  |                                                 |                            |                                                                         |                              |                          |      |
| Sugg  | ested use: To info  | orm appl  | icants that they   | did not get this | ; job.                                          |                            |                                                                         |                              | •                        |      |
| Do N  | IOT use for inform  | ning app  | lications that the | i job has been   | filled. For that purp                           | ose, first f               | fill the job, then you will be automatically                            | prompted to inform the other | r applications.          |      |
| E     | mail Applicants - F | Rejection |                    |                  |                                                 |                            |                                                                         |                              |                          |      |
|       |                     |           |                    | De               | e <b>fault: N</b> o applicants s                | elected. Yo                | ou must select recipients.                                              |                              |                          |      |
|       |                     |           |                    | N                | ew! 🏳 🔲 Rogers1                                 | Roy                        | [royrogers1@ngwebsolutions.com]                                         | Greeted/Inteviewed           |                          |      |
|       |                     |           |                    |                  | 🖓 🕑 Rogers1                                     | Roy                        | [royrogers1@ngwebsolutions.com]                                         | Greeted/Inteviewed           |                          |      |
|       |                     |           |                    | _                | 🖓 🗆 Rogers1                                     | Roy                        | [royrogers1@ngwebsolutions.com]                                         | Rejected                     |                          |      |
|       |                     |           |                    | N                | ew! 🏳 💌 Test Em                                 | oloyer, Ta                 | ige [taige.haines@ngwebsolutions.com]                                   |                              |                          |      |
|       | )                   |           |                    | Ca               | omma-separated list o<br>ample: Joe@yahoo.co    | f other rea<br>m, Mary@    | <b>ipients' email addresses</b> (i.e., walk in candidate<br>hotmail.com | es), if any.                 |                          |      |
|       |                     |           |                    |                  |                                                 |                            |                                                                         |                              |                          |      |
| Fr    | om                  |           |                    | tai              | ige.haines@ngwebsol                             | utions.com                 | 1                                                                       |                              |                          |      |
| S     | ubject              |           |                    | Jo               | b: AB Tech - 061516 -                           | Not Availa                 | ble *                                                                   |                              |                          |      |
|       |                     |           |                    | Ye<br>Of         | ou recently submitted<br>51516 job opening.     | an on-line                 | application for the AB Tech -                                           |                              |                          |      |
| в     | ody                 |           |                    | Vé               | egret to inform you t<br>ery much for your inte | nat the pos<br>rest in the | ition has been tilled. Thank you<br>position.                           |                              |                          |      |
|       | Send Cancel         |           |                    |                  |                                                 |                            |                                                                         |                              |                          |      |

You may change the text in the subject or body of the email or add additional email recipients in the 'To' box, then click on the "Send" button.

Important Note: Do NOT use this function for informing applicants you are not interested in hiring them and the job has been filled. For that purpose, you can utilize the integrated 'Send Rejection Email(s)' function reviewed in the following slides.

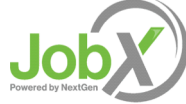

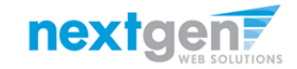

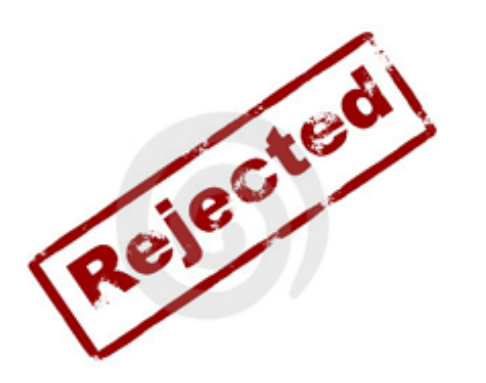

# Now that you've reviewed the online applications for your job, how do you reject an applicant?

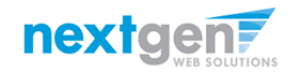

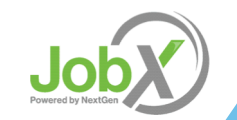

| Notify | applicant(s) | they | did | NOT           | get th                 | ne Job |
|--------|--------------|------|-----|---------------|------------------------|--------|
|        |              |      |     | Welcome Taige | Test Employer   Logout |        |

|       |                    | DE Sta     | ident Employe   | ment Office - Test :                                                                                           |                      | S lob 11            | /17/16         |              |                  |                  |              |           |         |            |                |                |
|-------|--------------------|------------|-----------------|----------------------------------------------------------------------------------------------------|----------------------|---------------------|----------------|--------------|------------------|------------------|--------------|-----------|---------|------------|----------------|----------------|
| :w    | Job Applicatio     | ons - Stu  | dent Employn    | nent Office - Test o                                                                                           | on Campus FV         | VS Job-11/          | /17/16         |              |                  |                  |              |           |         |            |                |                |
| - 15  |                    | ine ell'e  |                 | the second second second second second second second second second second second second second second second s |                      |                     |                | antina here  | liabia a site    |                  | na Danidara  |           |         | have all a | litere the com | a martful in c |
| e li: | st below conta     | ains all a | pplications tha | it have been receive                                                                                           | ea for this job.     | You may             | view an appl   | ication by c | licking either A | Applicant Nam    | or Preview   | the appl  | ication | by clic    | King the m     | lagnifying     |
| ass   | icon (🔨). Prev     | iewing a   | lows you to vie | aw the application v                                                                                           | without affectir     | ng the "Ne          | ew!" status. C | licking the  | Applicant nam    | ie removes the   | "New!" statu | is and di | spiays  | the ap     | plication o    | ietalis.       |
|       |                    |            |                 |                                                                                                    |                      |                     |                |              |                  |                  |              |           |         |            |                |                |
|       |                    |            |                 |                                                                                                    |                      |                     |                |              |                  |                  |              |           |         |            |                |                |
|       |                    |            |                 |                                                                                                    |                      |                     |                |              |                  |                  |              |           |         |            |                |                |
| р н   | liter by Nam       | e:         |                 |                                                                                                    |                      |                     |                |              |                  |                  |              |           |         |            |                |                |
|       |                    |            |                 |                                                                                                    |                      |                     |                |              |                  |                  |              |           |         |            |                |                |
| Y     | ou may limit       | the resu   | Its by searchin | g by First / Last nan                                                                                          | ne below.            |                     |                |              |                  |                  |              |           |         |            |                |                |
| C     | lick the Apply     | Filter(s)  | button to filte | r the results. Click t                                                                                         | he Clear Filter(     | s) button           | to return all  | records.     |                  |                  |              |           |         |            |                |                |
|       |                    |            |                 |                                                                                                    | _                    |                     |                |              |                  |                  |              |           |         |            |                |                |
| F     | irst Name:         |            |                 |                                                                                                    |                      |                     |                |              |                  |                  |              |           |         |            |                |                |
| L     | ast Name:          |            |                 |                                                                                                    |                      |                     |                |              |                  |                  |              |           |         |            |                |                |
|       |                    |            |                 | nly show Now?                                                                                                  |                      |                     |                |              |                  |                  |              |           |         |            |                |                |
|       |                    |            |                 | iny show New:                                                                                                  |                      |                     |                |              |                  |                  |              |           |         |            |                |                |
| i n   | A sector Etherated |            |                 |                                                                                                    |                      |                     |                |              |                  |                  |              |           |         |            |                |                |
| L L   | Apply Filter(s     | )          | lear Filter(s)  |                                                                                                    |                      |                     |                |              |                  |                  |              |           |         |            |                |                |
|       |                    |            |                 |                                                                                                    |                      |                     |                |              |                  |                  |              |           |         |            |                |                |
|       |                    |            |                 |                                                                                                    |                      |                     |                |              |                  |                  |              |           |         |            |                |                |
|       |                    |            |                 |                                                                                                    | _                    |                     |                |              |                  |                  |              |           |         |            |                |                |
|       |                    |            |                 |                                                                                                    | 0                    | 0                   |                |              |                  |                  |              |           |         |            |                |                |
| 2     | P 🍼                | - 💎        |                 | S 🛸                                                                                                    | <b>~</b>             | e                   |                |              |                  |                  |              |           |         |            |                |                |
| De    | elete Export       | Expo       | rt Print        | Print Send                                                                                                    | Reject<br>Applicants | Email<br>Applicants |                |              |                  |                  |              |           |         |            |                |                |
|       | Caninary           | Detai      | o ourning       | Details                                                                                                    | .g rapicanto         | , application       |                |              |                  |                  |              |           |         |            |                |                |
|       |                    |            |                 |                                                                                                    |                      |                     |                |              |                  |                  |              |           |         |            |                |                |
|       | Select/Desele      | ect All    | Show 25 🔻       | results per page                                                                                               |                      |                     |                |              | 1 to 3 o         | f3   <<          | >            |           |         |            |                |                |
|       |                    |            |                 |                                                                                                    |                      |                     |                |              |                  |                  |              |           |         |            |                |                |
|       |                    |            |                 |                                                                                                    |                      |                     |                |              |                  |                  |              |           |         |            |                |                |
|       | in Le              |            | Email Add       | ress                                                                                                    |                      | l                   | App Date       | New          | Flag Emaile      | d? <u>Resume</u> | Award        |           |         |            | Delete         | Hire           |
|       |                    |            | malachire       | vers5@newebcolut                                                                                               | tions com            |                     | 11/17/2016     | New          | $\mu$            |                  |              | 0         |         | 2          | Delete         | Hired          |
|       | Malachi Ro         |            | malacillo       | Sersswirgwebsolut                                                                                              | ions.com             |                     | 11/1//2010     | New:         | (                |                  |              | ~         |         |            | Delete         | meu            |
|       | Malachi Ro         | LISS       |                 |                                                                                                    |                      |                     |                |              |                  |                  |              |           |         |            |                |                |
|       | Malachi Ro         | 2          | tedrogers       | 2@ngwebsolutions                                                                                               | .com                 |                     | 11/17/2016     | New!         | μ                |                  |              | Q         |         | $\geq$     | Delete         | Hire           |
|       | Malachi Ro         | 2          | tedrogers       | 2@ngwebsolutions                                                                                               | .com                 |                     | 11/17/2016     | New!         | μ                |                  |              | 0         | Ø       | 2          | <u>Delete</u>  | <u>Hire</u>    |

Click the box next to one or more applicants to whom you would like to send a rejection email. Next, click the 'Reject Applicants' button.

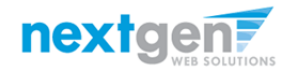

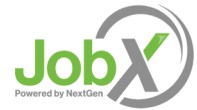

| Notify applicant(s) t | ney ala | NUI | get the | JOD |
|-----------------------|---------|-----|---------|-----|
|-----------------------|---------|-----|---------|-----|

|                       |           |                    |                 |                         |              |                                                          | Welcome, Taige Test Employer               |
|-----------------------|-----------|--------------------|-----------------|-------------------------|--------------|----------------------------------------------------------|--------------------------------------------|
| Employees             | JobX      | TimesheetX         | Reporting       | Access & Audit          | Help         |                                                          |                                            |
| o Application - ADM   | ISSIONS   | - AB Tech - 0615   | 16              |                         |              |                                                          |                                            |
|                       |           |                    |                 |                         |              |                                                          |                                            |
| .ck here to return to | reviewir  | ng applications.   |                 |                         |              |                                                          |                                            |
| iggested use: To info | orm appl  | licants that they  | did not get thi | s job.                  |              |                                                          |                                            |
| o NOT use for inform  | ning app  | lications that the | e job has been  | filled. For that purp   | ose, first f | ill the job, then you will be automatically p            | prompted to inform the other applications. |
|                       |           |                    |                 |                         |              |                                                          |                                            |
| Email Applicants - F  | Rejection |                    |                 |                         |              |                                                          |                                            |
|                       |           |                    | D               | efault: No applicants s | elected. Yo  | u must select recipients.                                |                                            |
|                       |           |                    | N               | ew! 🏳 🔲 Rogers1         | , Roy        | [royrogers1@ngwebsolutions.com]                          | Greeted/Inteviewed                         |
|                       |           |                    |                 | P <sup>2</sup> Rogers1  | , Roy        | [royrogers1@ngwebsolutions.com]                          | Greeted/Inteviewed                         |
|                       |           |                    |                 | P 🔲 Rogers1             | , Roy        | [royrogers1@ngwebsolutions.com]                          | Rejected                                   |
| То                    |           |                    | N               | ew! 🚧 💌 Test Em         | ployer, Ta   | ige [taige.haines@ngwebsolutions.com]                    |                                            |
|                       |           |                    | Ci<br>Fa        | omma-separated list o   | f other rec  | <b>ipients' email addresses</b> (i.e., walk in candidate | es), if any.                               |
|                       |           |                    |                 | and provide a second    |              |                                                          |                                            |
|                       |           |                    |                 |                         |              |                                                          |                                            |
|                       |           |                    |                 |                         |              |                                                          |                                            |
| From                  |           |                    | ta              | ige.haines@ngwebsol     | utions.com   |                                                          |                                            |
| Subject               |           |                    | Jo              | b: AB Tech - 061516 -   | Not Availab  | te *                                                     |                                            |
|                       |           |                    | Y               | ou recently submitted   | an on-line   | application for the AB Tech -                            |                                            |
|                       |           |                    | 0               | 61516 job opening.      |              |                                                          |                                            |
| Body                  |           |                    | - h             | regret to inform you t  | hat the pos  | ition has been filled. Thank you                         |                                            |
| body                  |           |                    | v               | ery much for your inte  | rest in the  | position.                                                |                                            |
|                       |           |                    |                 |                         |              |                                                          |                                            |
|                       |           |                    |                 |                         |              | <u>//</u> *                                              |                                            |
| Send Cancel           |           |                    |                 |                         |              |                                                          |                                            |

- This feature is utilized to inform specific students they did not get this job. If you select more than one student to reject, individual emails will be sent to each student selected. If you don't wish to reject an applicant, please be sure the box next to that applicant is not checked.
- You may change the text in the subject or body of the email or add other email recipients in the 'To' box, then click on the "Send" button.

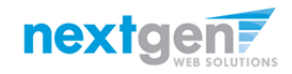

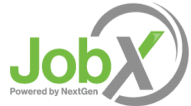

| Manage | App | licants |
|--------|-----|---------|
|        |     |         |

| Â                                                           | Employees                                                                                                    | JobX                                                                  | TimesheetX                                                                                                    | Reporting                                                                                             | Access & Audit                                                       | Help                                          |                                         |                                                   |                                                                       |        |                       |         |                                |                            |
|-------------------------------------------------------------|----------------------------------------------------------------------------------------------------|-----------------------------------------------------------------------|----------------------------------------------------------------------------------------------------|----------------------------------------------------------------------------------------------------|----------------------------------------------------------------------|-----------------------------------------------|-----------------------------------------|---------------------------------------------------|-----------------------------------------------------------------------|--------|-----------------------|---------|--------------------------------|----------------------------|
| View<br>The list<br>Preview<br>Fil<br>V(<br>Cl<br>Fil<br>La | Job Applica     below contains all i     below contains all i     ing allows you to vi      lter by Name:     ou may limit the res     ick the Apply Filter(     irst Name:     ast Name: | tions -<br>application<br>iew the app<br>sults by sea<br>(s) button t | A Better Cha<br>is that have been re<br>plication without aff<br>arching by First / Las<br>o filter the results. C | ance : Gene<br>ceived for this job.<br>eccing the "New!" s<br>t name below.<br>Click the Clear Filter | ral (10_00_990<br>You may view an applic<br>tatus. Clicking the Appl | 1_00000(<br>ation by clicki<br>icant name rer | D_1157(<br>ng either Ap<br>noves the "h | D3) - Test (<br>plicant Name o<br>New!" status an | On-Campus<br><sup>o</sup> Preview the applic<br>d displays the applic | FWS JC | DB - 1(<br>loking the | D/26/2  | 2016<br>Ving glass icon        | ( <b>*)</b> .              |
| De                                                          | Apply Filter(s)                                                                                                    | Clea<br>Export<br>Details                                             | Print P<br>Summary De<br>Show 25 V                                                                                 | rint<br>tails Greeting<br>results per page                                                            | Reject<br>Applicants Applica                                         | il<br>ants                                    |                                         |                                                   | 1 to 2 of 2  << -                                                     | < > >> |                       |         |                                |                            |
|                                                             | Name                                                                                                    | Ema                                                                   | ail Address                                                                                                    |                                                                                                    | App Date                                                             | New                                           | <u>Flag</u>                             | Emailed?                                          | <u>Resume</u>                                                         | -      |                       |         | Delete                         | Hire                       |
|                                                             | Ted Rogers2<br>Roy Rogers1                                                                                                    | tedro                                                                 | ogers2@ngwebsolut<br>ogers1@ngwebsolut                                                                             | ions.com<br>ions.com                                                                                  | 12/5/2016<br>12/5/2016                                               | New!                                          | P                                       | Greeted<br>Rejected                               |                                                                       | Q      | <b>X</b>              | چې<br>ا | <u>Delete</u><br><u>Delete</u> | <u>Hire</u><br><u>Hire</u> |

- Once you have sent a Greeting or Reject email to an applicant, the Emailed? column will indicate the type of email sent.
- If you would like to delete an application, click the box next to one or more applicants then click the Delete icon. Or you can click the Delete link on the individual applicants row.
- You can export summary or details to Excel by clicking the box next to one or more applicants and then clicking the Export Summary or Export Details icons.
- You can print summary or details by clicking the box next to one or more applicants and then clicking on the Print Summary or Print Details icons.

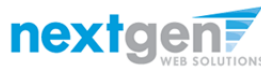

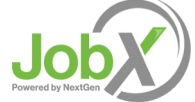

#### How do you hire an employee?

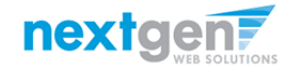

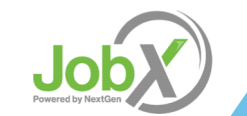

| Â                                 | Employees                                                                                             | JobX                                 | TimesheetX                                                                          | Reporting                                               | Access & Audit                                                        | Help       |          |                                                        |                                                               |                                     |                                |                     |                        |             |
|-----------------------------------|----------------------------------------------------------------------------------------------------|--------------------------------------|-------------------------------------------------------------------------------------|---------------------------------------------------------|-----------------------------------------------------------------------|------------|----------|--------------------------------------------------------|---------------------------------------------------------------|-------------------------------------|--------------------------------|---------------------|------------------------|-------------|
| View<br>he list b<br>reviewi      | Job Applica<br>elow contains all a<br>ng allows you to vi                                             | tions -<br>application<br>ew the app | A Better Cha<br>s that have been rec<br>plication without affe                      | nce : Gene<br>eived for this job.<br>cting the "New!" s | ral (10_00_990<br>You may view an applic<br>tatus. Clicking the Appli | 1_00000    | IO_11570 | <b>)3) - Test</b><br>plicant Name o<br>New!" status an | On-Campus I<br>r Preview the applica<br>d displays the applic | FWS JC<br>ation by cl<br>ation deta | DB – 1(<br>icking the<br>ills. | 0/26/2<br>e magnify | 2016<br>ing glass icor | n (🤏).      |
| Filt<br>Yor<br>Clia<br>Fir<br>La: | er by Name:<br>u may limit the res<br>tk the Apply Filter(<br>st Name:<br>st Name:<br>Apply Filter(s) | ults by sea<br>s) button to<br>Clea  | rching by First / Last<br>o filter the results. Cl<br>Doly show New?<br>r Filter(s) | name below.<br>ick the Clear Filter                     | (s) button to return all r                                            | records.   |          |                                                        |                                                               |                                     |                                |                     |                        |             |
| Dele                              | ete Export<br>Summary                                                                                 | Export<br>Details                    | Print<br>Summary Det                                                                | nt<br>ails Send<br>Greeting                             | Reject<br>Applicants Applica                                          | il<br>Ints |          |                                                        | 1 to 2 of 2   << <                                            | : > >>                              |                                |                     | $\setminus$            |             |
|                                   | Name                                                                                                  | Ema                                  | iil Address                                                                         |                                                         | App Date                                                              | New        | Flag     | Emailed?                                               | <u>Resume</u>                                                 |                                     |                                |                     | Delete                 | Hire        |
|                                   | Ted Rogers2                                                                                           | tedro                                | gers2@ngwebsoluti                                                                   | ons.com                                                 | 12/5/2016                                                             | New!       | μ<br>m   | Greeted                                                |                                                               |                                     |                                |                     | Delete                 | Hire        |
|                                   | Roy Rogers1                                                                                           | royro                                | gers1@ngwebsoluti                                                                   | ons.com                                                 | 12/5/2016                                                             | New!       | μ        | Rejected                                               |                                                               | 4                                   |                                | 9                   | Delete                 | <u>Hire</u> |

If you wish to hire the student, after clicking the "App #" link next to the job on your control panel, please click the 'Hire' link next to the applicant's name.

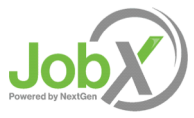

|--|

| Â                                   | Employees                                                       | JobX         | TimesheetX                                  | Reporting                                 | Access & Audit                           | Help                |                   |                               |             |
|-------------------------------------|-----------------------------------------------------------------|--------------|---------------------------------------------|-------------------------------------------|------------------------------------------|---------------------|-------------------|-------------------------------|-------------|
| Fill th                             | ne job: "Test                                                   | <b>On-Ca</b> | I <b>mpus FWS J</b><br>. Please choose an c | <b>OB - 10/26/</b><br>on-line applicant o | <b>2016"</b><br>r type in the name of st | udent to hire.      |                   |                               |             |
| Hire an<br>O Hire<br>O Roy<br>O Ted | on-line applicant<br>e a "walk-in" cand<br>Rogers1<br>b Rogers2 | idate. Typ   | e in candidate's in                         | fo to the right.                          | Hire a cano<br>First Nam                 | didate who did<br>e | not apply<br>M.I. | <u>/ on-line</u><br>Last Name | Employee ID |
| Go to                               | step 2                                                          |              |                                             |                                           |                                          |                     |                   |                               |             |

- > The student's name will be automatically selected for you.
- > Next, click 'Go to Step 2' to launch the hire validation engine.

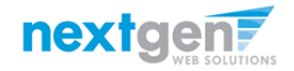

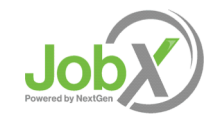

| Â       | Employees                                | JobX         | TimesheetX            | Reporting         | Access & Audit           | Help         |                                                            |  |  |  |  |  |
|---------|------------------------------------------|--------------|-----------------------|-------------------|--------------------------|--------------|------------------------------------------------------------|--|--|--|--|--|
| Fill Jo | Job: Test On-Campus FWS JOB - 10/26/2016 |              |                       |                   |                          |              |                                                            |  |  |  |  |  |
| Stude   | nt Validation Sum                        | mary         |                       |                   |                          |              |                                                            |  |  |  |  |  |
| 🗸 I     | Duplicate Hire Che                       | eck          |                       |                   | Vali                     | dation Pas   | ssed                                                       |  |  |  |  |  |
| 1       | V4 check                                 |              |                       |                   | Vali                     | dation Pas   | ssed                                                       |  |  |  |  |  |
| × 1     | NTPA Year check                          |              |                       |                   | Vali                     | dation Pas   | ssed                                                       |  |  |  |  |  |
| 🗸 I     | 9 check                                  |              |                       |                   | Vali                     | dation Pas   | ssed                                                       |  |  |  |  |  |
| 1       | Award check                              |              |                       |                   | Vali                     | dation Pas   | ssed                                                       |  |  |  |  |  |
| 🗸 I     | Inrolled?                                |              |                       |                   | Vali                     | dation Pas   | ssed                                                       |  |  |  |  |  |
| he app  | licant you have cho<br>dent Info         | osen has bee | en verified by the sy | ystem. You are re | ady to proceed to the ne | xt step. Ple | ase review the information below to make sure it is correc |  |  |  |  |  |
| Firs    | t Name                                   | N            | Middle Name           |                   | Last Name                |              | E-mail Address                                             |  |  |  |  |  |
| Ted     |                                          | E            | <b>b</b>              |                   | Rogers2                  |              | tedrogers2@ngwebsolutions.com                              |  |  |  |  |  |
| Cont    | inue to next step                        | p Can        | cel Email Te          | d Rogers2         |                          |              |                                                            |  |  |  |  |  |

- The system will validate the student's account to ensure they are eligible to be hired.
- If all the validation requirements have been met, green check marks will be appear next to each requirement and a "Continue to next step" button will be presented.
- If the student is NOT eligible to be hired, the system will present a red X next to each eligibility requirement not met. You can either choose to email the student or click the 'Cancel' button.

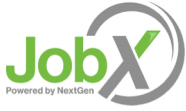

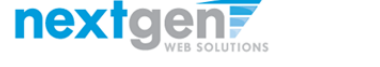

- Data from the original job listing will be pre-filled in the Hire request form to streamline your hiring process. You may edit the "Hours Per Week" and "Employment Start Date" and "Employment End Date."
- Establish the hire by clicking the "Continue to timesheet" button.
- You can view the student's other hires and awards.

| Employe              | es Jo      | bX Tim        | esheetX       | Reporting       | Access 8              | & Audit      | Help                      |                    |             |               |        |
|----------------------|------------|---------------|---------------|-----------------|-----------------------|--------------|---------------------------|--------------------|-------------|---------------|--------|
| tep 3: Fill Ou       | ıt Hire    | Record        | Info          |                 |                       |              |                           |                    |             |               |        |
| b Title: Test On-Can | npus FWS J | DB - 10/26/20 | 016           |                 |                       |              |                           |                    |             |               |        |
| First Name           |            |               | Т             | ed              |                       |              |                           |                    |             |               |        |
| Middle Name          |            |               | b             |                 |                       |              |                           |                    |             |               |        |
| Last Name            |            |               | R             | ogers2          |                       |              |                           |                    |             |               |        |
| E-mail Address       |            |               | te            | drogers2@ng     | websolutions          | .com         |                           |                    |             |               |        |
| Wage                 |            |               | 1:            | 2.00            |                       |              |                           |                    |             |               |        |
| Hours Per Week       |            |               | 1             | 0.0             |                       |              |                           |                    |             |               |        |
| Please review        | the start  | and end d     | lates and t   | e sure they     | are the corre         | ect dates fo | or the en                 | nploym             | ent perio   | d for this st | udent  |
| Employment Sta       | irt Date   |               | 0             | 9-06-2016       |                       |              |                           |                    |             |               |        |
| Employment En        | d Date     |               | 0             | 5-12-2017       |                       |              |                           |                    |             |               |        |
|                      |            |               | Γ             |                 |                       |              |                           | ~                  |             |               |        |
| Notes                |            |               | -             |                 |                       |              |                           | ~                  |             |               |        |
|                      | 4          |               |               |                 |                       |              |                           |                    |             |               |        |
| Continue to tir      | nesheet    | Create a Jol  | bX hire requ  | lest and set up | a timesheet.          |              |                           |                    |             |               |        |
|                      |            |               |               |                 |                       |              |                           |                    |             |               |        |
| mployee De           | tails      |               |               |                 |                       |              |                           |                    |             |               |        |
| urrent Hires         |            |               |               |                 |                       |              |                           |                    |             |               |        |
| ob Title             | Cost C     | enter         |               |                 | Wage                  | Start Dat    | e End D                   | ate Si             | upervisor   |               |        |
| esk Attendant 11/1   | 3 CU Law S | chool : Gene  | eral (10 00 9 | 826 000000 11   | 5703) <b>\$</b> 12.00 | 09/06/2016   | 05/12/2                   | 017 Te             | st Off Camp | us Columbia E | mploye |
| □= Active □= In      | active     | = Closed      | = Pendin      | g 🔲 = Rejecte   | d                     | -            |                           |                    |             |               |        |
| urrent Awards        |            |               |               |                 |                       |              |                           |                    |             |               |        |
| Award Name           |            |               | Amount        | E               | alance                | Ter          | m                         |                    |             |               |        |
| ederal Work-Study    |            |               | \$500.00      | \$              | 350.00                | 2016         | 5 Academic<br>06/2016 - 0 | : Year<br>)5/12/20 | 17)         |               |        |

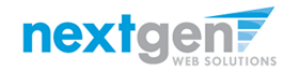

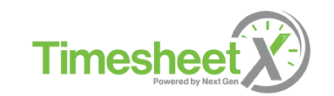

 Select a primary supervisor and designate any secondary supervisors.
 If you select a secondary supervisor, that person will be able to manage timesheets as well.

 Click the "Create Hire" button. This will create the student's hire in TimesheetX.

| Â                          | Employees                                    | JobX                 | TimesheetX                              | Reporting                                                                                        | Access & Au            | dit               | Help                           |               |                      |
|----------------------------|----------------------------------------------|----------------------|-----------------------------------------|--------------------------------------------------------------------------------------------------|------------------------|-------------------|--------------------------------|---------------|----------------------|
| Create                     | e Time Shee                                  | et with              | Hire Reques                             | st                                                                                               |                        |                   |                                |               |                      |
| Add a                      | a Hire Instance                              | 2                    |                                         |                                                                                                  |                        |                   |                                |               |                      |
| Stude                      | ent                                          |                      | Te                                      | ed b Rogers2                                                                                     |                        |                   |                                |               |                      |
| Job                        |                                              |                      | Te                                      | est On-Campus                                                                                    | FWS JOB - 10/26/2      | 2016              |                                |               |                      |
| Prima                      | ary Supervisor                               |                      | C                                       | hoose one                                                                                        | <b>~</b>               |                   |                                |               |                      |
| Secor                      | ndary Superviso                              | rs                   | A<br>E<br>K<br>K                        | vallable<br>Adeline Medeiro<br>Bruce Ross<br>Hiraida Crespo<br>Katy Martineau<br>Korinne Peterso | s A                    | \dd >>><br><< Rem | Selected                       | •             | _                    |
| Wage                       | 2                                            |                      | 12                                      | 2.00                                                                                             |                        |                   |                                |               |                      |
| Hours                      | s per Week                                   |                      | 1(                                      | 0.00                                                                                             |                        |                   |                                |               |                      |
| Start                      | Date                                         |                      | 09                                      | 9-06-2016                                                                                        |                        |                   |                                |               |                      |
| End D                      | Date                                         |                      | 05                                      | 5-12-2017                                                                                        |                        |                   |                                |               |                      |
| Cre                        | ate Hire Can                                 | icel                 |                                         |                                                                                                  |                        |                   |                                |               |                      |
| E <b>mplo</b><br>Current H | oyee Details                                 | 5                    |                                         |                                                                                                  |                        |                   |                                |               |                      |
| Job Titl                   | le Co                                        | st Cente             | r                                       |                                                                                                  | Wage Sta               | art Date          | End Date                       | Supervisor    |                      |
| Desk Atte                  | endant 11/18 CU I<br>ive = Inactive<br>wards | Law Schoo<br>E = Clo | l : General (10_00_9)<br>osed = Pending | 326_000000_1157<br>g 🔲 = Rejected                                                                | 703) \$12.00 09/0<br>I | 06/2016           | 05/12/2017                     | Test Off Camp | us Columbia Employer |
| Award                      | Name                                         |                      | Amount                                  | Ba                                                                                               | alance                 | Ter               | m                              |               |                      |
| Federal V                  | Vork-Study                                   |                      | \$500.00                                | \$35                                                                                             | 50.00                  | 2016              | Academic Yea<br>6/2016 - 05/12 | r<br>//2017)  |                      |

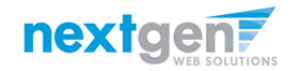

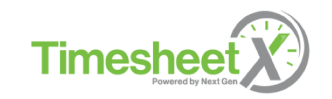

| Â          | Employees                                                        | nployees JobX TimesheetX Reporting Access & Audit H |  |  |  |  |  |  |  |  |  |
|------------|------------------------------------------------------------------|-----------------------------------------------------|--|--|--|--|--|--|--|--|--|
| Hire C     | Confirmatio                                                      | n                                                   |  |  |  |  |  |  |  |  |  |
| You have   | You have successfully submitted a hiring request for Ted Rogers2 |                                                     |  |  |  |  |  |  |  |  |  |
| • <u>R</u> | eturn to Job Contr                                               | ol Panel                                            |  |  |  |  |  |  |  |  |  |
|            |                                                                  |                                                     |  |  |  |  |  |  |  |  |  |

- Your hire request will be sent to a Student Employment Administrator for approval.
- > Upon successful approval of your hire request, you'll receive a Hire Approval email with the hire related details.
- You can either choose to Return to the Job Control Panel to hire more students or Logout of the site by clicking on the Logout link on the upper right side of the screen.

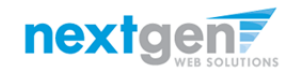

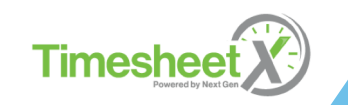

## **Managing Timesheets**

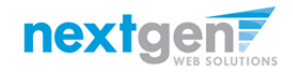

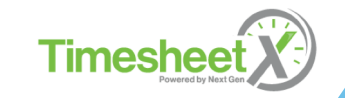

## BARNARD WORKS

#### STUDENT EMPLOYMENT SERVICES

Employees Employers & Administrators

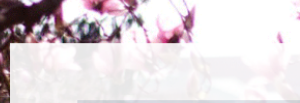

If you need any additional assistance, please call Student Employent Servcies at 212-854-2033 or email at studentemployment@barnard.edu.

#### Applicants & Employees

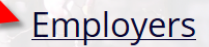

Enter time and submit your timesheets. Please click <u>here</u> if you are a first time login to reset your password.

Employers includes On and Off Campus Employers, America Reads Partners, Volunteer Organizations, Internship Sites, and Community Service Partners. Paid employers may manage student timesheets. All Employers have Employment guidelines and required documents are at your fingertips. Please click <u>here</u> if you are a first time login.

Please navigate to the following URL and click the 'Employers' link

https://barnard.studentemployment.ngwebsolutions.com/Cmx\_Content.aspx?cpId=6

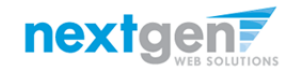

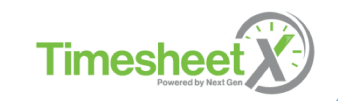

## **TimesheetX Employer Home (To Do Items)**

#### BARNARD WORKS

#### STUDENT EMPLOYMENT SERVICES

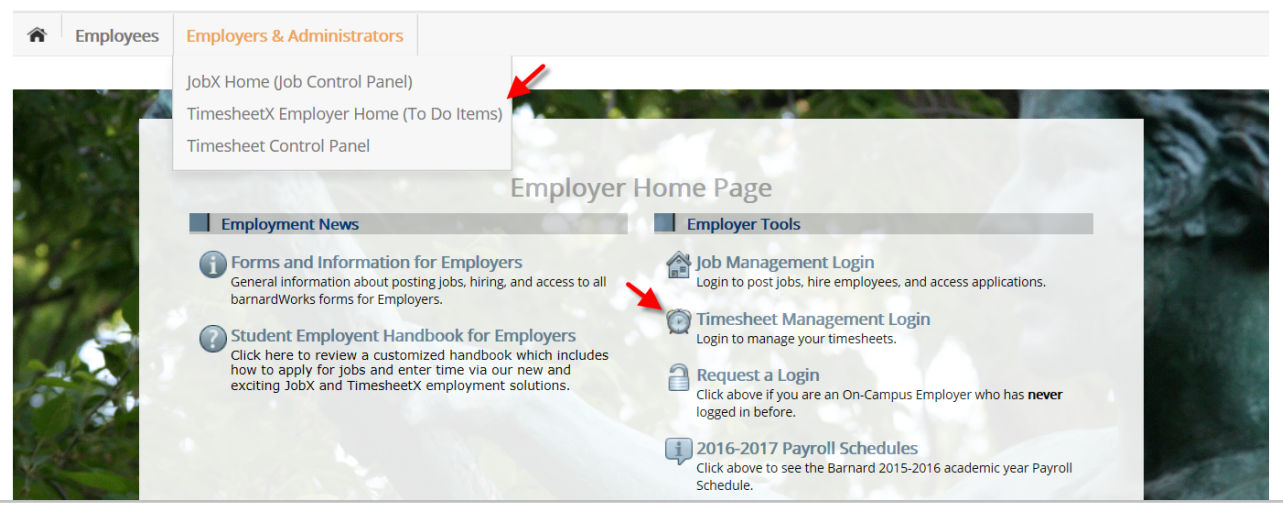

To approve your employee(s) timesheets, you can either click the 'Timesheet Management Login' link in the middle of the Employer Home Page

#### OR

Click the 'TimesheetX Employer Home (To Do Items)' link found on the Employers & Administrators horizontal menu at the top left section of your screen.

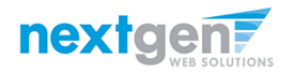

JobX

#### **Review Your Employee's Timesheet**

> You will be placed on the TimesheetX 'To-Do Items' page.

| Employees JobX TimesheetX Reporting Access & Audit Help                                                                                                    | Coloct a cost contax from the                                                                                                   |
|----------------------------------------------------------------------------------------------------|----------------------------------------------------------------------------------------------------|
| Cost center All Cost Centers<br>A Better Chance : General (10_00_9901_000000_115703)<br>Only she Admissions Office : General (10_05_5020_00000)<br>Show all Biological Sciences : Hughes Curric Dev (21_04_0505_420493_592712)                                                                                                    | Select a cost center from the<br>dropdown (if you have permission<br>to complete time sheets for more<br>than one cost center). |
| Only show time sheets for which I am the primary supervisor     Show all time sheets regardless of being a primary supervisor                                                                                                    | You may need to click on the<br>radio button 'Show all time sheets                                                              |
| Filter by timesheet status     Filter by employee       Returned To Supervisor (0)     First Name                                                                                                    | regardless of being a primary                                                                                                   |
| Incomplete By Supervisor (0)                                                                                                    | supervisor' to view time sheets                                                                                                 |
| Delinquent Timesheets (21)     Filter by employee                                                                                                    | you may be designated as the                                                                                                    |
| Pending Approval (0)                                                                                                    | secondary supervisor.                                                                                                    |
| Export Details Timesheets Timesheets Timeshe |                                                                                                    |
| Select All / De-Select All Show 25 V results per page                                                                                                    | 1 to <b>21</b> of <b>21</b>  << > >>                                                                                            |

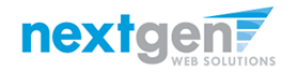

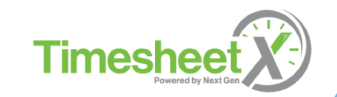

#### **Filter Timesheets by Employee**

|        |                    |                         |                     |                   |                |            |            | IO IIIter          | all uni       |
|--------|--------------------|-------------------------|---------------------|-------------------|----------------|------------|------------|--------------------|---------------|
| Â      | Employees          | JobX                    | TimesheetX          | Reporting         | Access & Audit | Help       |            | Items' r           | hade fo       |
| Nelcom | e, Test On Campus  | Employer                |                     |                   |                |            |            |                    |               |
| То     | Do Items           |                         |                     |                   |                |            |            | simply             | enter tr      |
|        |                    |                         |                     |                   |                |            |            | first nar          | ne and        |
|        | Cost center A B    | etter Cha               | ince : General (10  | 00 9901 000       | 000 115703)    | ~          | 1          | click the          | o '⊑ilto      |
|        | Oply show til      | me cheets               | for lobs L supervis |                   |                |            |            |                    |               |
|        | O Show all time    | e sheets ir             | the selected Cost   | Center            |                |            |            | their tin          | ne she        |
|        | Only show til      | me sheets               | for which I am the  | primary superv    | visor          |            |            | will bo y          | orocon        |
|        | ○ Show all time    | e sheets re             | egardless of being  | a primary super   | visor          |            |            |                    | JIESEII       |
|        |                    |                         |                     |                   |                |            |            | Adminis            | strator       |
|        | Filter by timeshee | et status               | Filt                | er by employee    |                |            |            |                    |               |
|        | Returned To        | Superviso               | or (0) Firs         | st Name R         |                |            |            | 16                 |               |
|        | Delinquent T       | By Supervi<br>Simesheet | sor (0)<br>s (9)    | t Name Rogers     | 51 4           |            | -          | 🕨 🕨 🕨 🕨 🕨          | /ISh to       |
|        | Resubmitted        | By Emplo                | yee (0)             | Filter            | by employee    |            |            | omnlov             |               |
|        | Pending App        | roval (0)               |                     |                   |                |            |            | employ             |               |
|        |                    |                         |                     |                   |                |            |            | click the          | e 'Rem        |
| Curr   | ently filtering b  | by name:                | r rogers1 (ren      | nove name fil     | ter)           |            |            |                    |               |
|        | ـ ا                | Δ                       |                     |                   |                |            |            |                    |               |
|        | Export E           | xport                   | Print Ap            | prove Reje        | ct Dismiss     | Take       | Email      |                    |               |
|        |                    | etans                   | rimesneets rime     | sneets ninesi     | show 25 M      | ossession  | Students   |                    |               |
|        | Select All / De-Si | elect All               |                     |                   | Show 25 V      | results pe | r page     |                    |               |
|        |                    |                         |                     |                   |                |            |            |                    |               |
| т      | imesheet Stat      | us: Delir               | quent               |                   |                |            |            |                    |               |
| s      | eptember 6 2016    | - Septemb               | er 14 2016          |                   |                |            |            |                    |               |
|        | Name               |                         |                     |                   | н              | iours E    | Break Mins | Employee Deadline  | Last Modified |
|        | Roy a Rogers       | 1                       | Test On-Campus FW   | /S Job - 11/09/16 |                |            |            | 9/15/2016 11:59 PM | Never Started |

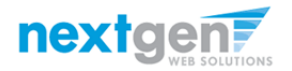

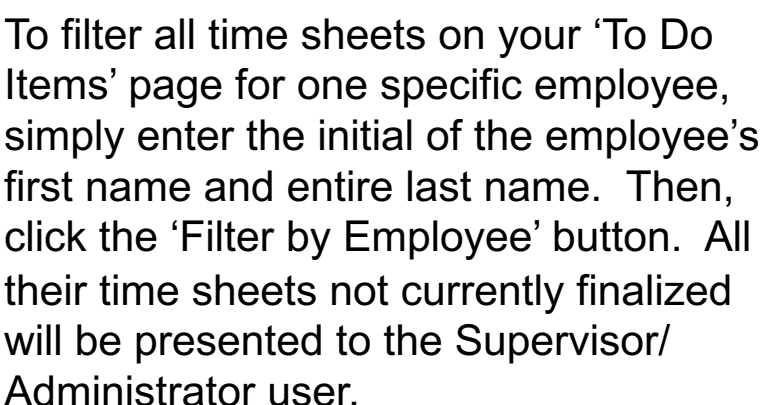

If you wish to remove this filter to see all employees on your 'To Do Items' again, click the 'Remove Name Filter' link.

to 9 of 9 | << < > >>

0, 💋

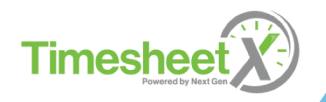

#### **Review Your Employee's Timesheet**

|  | Employees       JobX       Timesh         Ime, Test On Campus Employer       D Do Items       Do Items         O Do Items       Ime, Test On Campus Employer       Do Items         O Do Items       Ime, Test On Campus Employer       Do Items         O Only show time sheets for Jobs I s       Show all time sheets for Jobs I s       Show all time sheets for which I         O Only show time sheets for which I       Show all time sheets regardless o         Filter by timesheet status       Returned To Supervisor (0)         Incomplete By Supervisor (1)       Delinquent Timesheets (20)         Resubmitted By Employee (0)       Pending Approval (1) | Reporting     Access & Audit       Access & Audit | V | <ul> <li>When entering into this screen, all<br/>the timesheet status boxes will be<br/>checked. This will ensure all<br/>timesheets (in any status) are<br/>being presented to the supervisor</li> <li>To locate time sheets requiring<br/>approval, you can uncheck the<br/>other timesheet status boxes and<br/>leave the box checked next to the<br/>'Pending Approval' status only.</li> </ul> |
|--|----------------------------------------------------------------------------------------------------|---------------------------------------------------|---|----------------------------------------------------------------------------------------------------|
|--|----------------------------------------------------------------------------------------------------|---------------------------------------------------|---|----------------------------------------------------------------------------------------------------|

nextgen7

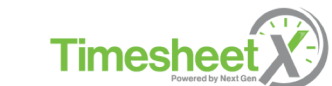

#### **Review Your Employee's Timesheet**

Once you've located the timesheet you wish to review/approve, you can either mouse over the magnifying glass to review the time sheet entries or click on the magnifying glass to review more details about this hire and/or time sheet or edit/approve/reject the time sheet individually.

|                                                                                                    | Mouse over:          |                                           |                        |                      |                  |                        |               |             |
|----------------------------------------------------------------------------------------------------|----------------------|-------------------------------------------|------------------------|----------------------|------------------|------------------------|---------------|-------------|
|                                                                                                    | Student Roy a        | Rogers1                                   |                        |                      |                  |                        |               |             |
|                                                                                                    | Cost Center A Bett   | er Chance : General (10                   | 00_9901_00             | 0000_115703)         | )                |                        |               |             |
| Fmployees Johy Timesheety Deporting Access & Audit Help                                                  | Job Title Office     | Assistant 11/18                           |                        |                      |                  |                        |               |             |
| Employees jobr minesireer reporting Access a Addie Trep                                                  | Status Pendi         | ng Approval                               |                        |                      |                  |                        |               |             |
| elcome, Test On Campus Employer                                                                          | Pay Period Nover     | nber 10 - November 23                     | , 2016                 |                      |                  |                        |               |             |
| To boilems                                                                                               | Deadline Nove        | mber 23, 2016 11:59 Pi                    | М                      |                      |                  |                        |               |             |
|                                                                                                    |                      | Time                                      | Sheet Entries          | ;                    |                  |                        |               |             |
| Cost center All Cost Centers                                                                             | D                    | ate                                       | Start                  | End                  | Break            | Hours                  |               |             |
| Only show time sheets for Jobs I supervise Show all time sheets in the selected Cost Center              | Thursday, November 1 | 0, 2016                                   | 8:00 AM                | 8:15 AM              | 0                | 0.25                   |               |             |
| Only show time sheets for which I am the primary supervisor     Orly a which I am the primary supervisor |                      |                                           |                        |                      | Total:           | 0.25 hrs               |               |             |
| Show all time sneets regardless of being a primary supervisor                                            |                      | Details:                                  |                        |                      |                  |                        |               |             |
| Filter by timesheet status Filter by employee                                                            |                      | Employees                                 | lobX Time              | esheetX Rep          | porting Ac       | cess & Audit           | Help          |             |
| Returned To Supervisor (0)  First Name                                                                   |                      |                                           | ,                      |                      |                  |                        |               |             |
| Delinquent Timesheets (20)                                                                               |                      | Manage Time She                           | eet                    |                      |                  |                        |               |             |
| Resubmitted By Employee (0)     Filter by employee                                                       |                      | Student Roy a Roge                        | ers1                   |                      |                  |                        |               |             |
|                                                                                                    |                      | Job Title Office Assi<br>Status Pending A | stant 11/18<br>oproval |                      |                  |                        |               |             |
|                                                                                                    |                      | Pay Period November                       | 10 - November 23       | 3, 2016              |                  |                        |               |             |
| Export Export Print Approve Reject Institutes Ensaits                                                    |                      | Deadline November                         | r 28, 2016 12:00 P     | PM                   |                  |                        |               |             |
| □ Select All / De-Select All Show 25 ♥ results per page                                                  | 1 to 1 of 1  << < >  | 2 Please remember to enter a              | t least a 16 bour br   | reak after working   | 6 consecutive bo | urs. To enter a 30 mi  | ioute break   | please ente |
|                                                                                                    |                      | break minutes. For example                | , if your break star   | rt time is 10:00 a.m | n. and break end | time is 10:30 a.m., yo | u will select | the 30 minu |
| Timesheet Status Dending Approval                                                                        |                      |                                           |                        |                      |                  |                        |               |             |
| Timestieet status. Pending Approval                                                                      | 、<br>、               |                                           |                        | Time Shee            | et Entries       |                        |               |             |
| November 10 - November 23, 2016 Name Iob Hours Break Mins Supervisor Deadline                            | Last Modified        | Date                                      |                        | Start                | End Bro          | eak Hours              | Edit          | Delete      |
| Roy a Rogers1         Office Assistant 11/18         0.25         0         11/28/2016 12:00 PM          | 12/6/2016 8:49 AM    | Thursday, November 10                     |                        | 8:00 AM              | 8:15 AM          | 15 min                 | s <u>Edit</u> | Delete      |
|                                                                                                    |                      | » Add New Entry                           |                        | 1                    | I                |                        |               |             |
|                                                                                                    |                      |                                           |                        |                      |                  | Total: 15 mins         | 5             |             |
|                                                                                                    |                      |                                           | Approve                | Reje                 | ect              | Lock                   |               |             |
|                                                                                                    |                      |                                           |                        |                      |                  |                        |               |             |

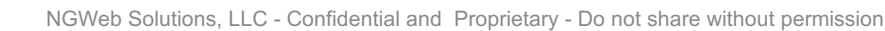

**nextden** 

**Times** 

#### **Approve Your Employee's Timesheet**

If you have multiple timesheets you'd like to approve, simply click the box next to each timesheet you wish to approve. Then, click the 'Approve Timesheets' icon.

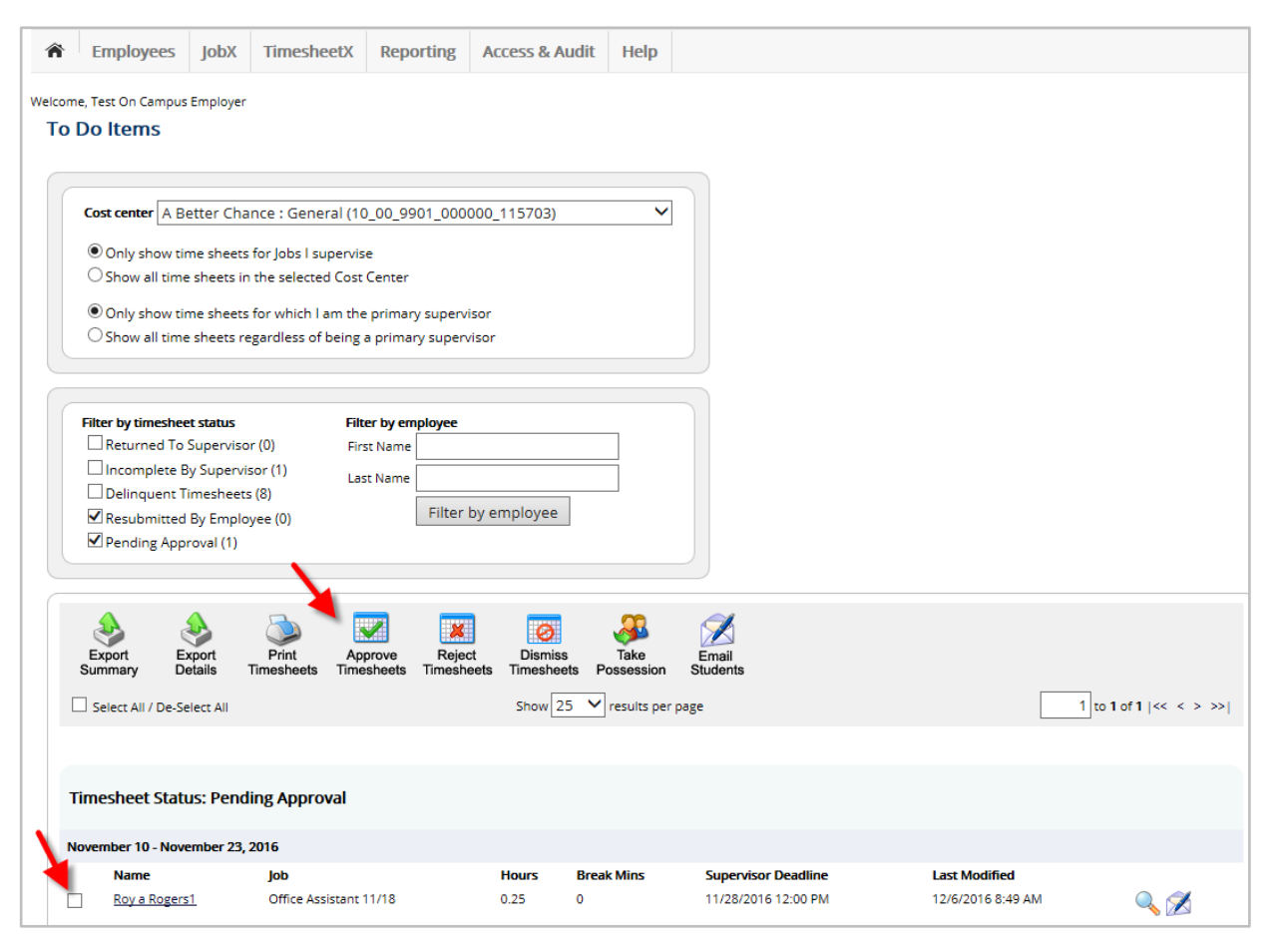

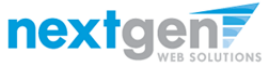

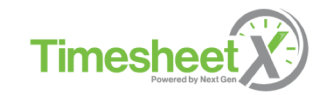

#### **Edit Your Employee's Timesheet**

- Before approving the timesheet, if you need to make changes, click
   'Edit' after clicking on the magnifying glass on the To-Do Items page.
- The timesheet will now be locked to you until you approve your changes.
- You can also delete or add new entries.
- After changes are completed, you may approve the timesheet by clicking 'Approve'.

| anage Time Sł                                                                                          | ieet                           |                                                                           |                                                                             |                                                       |                                                                  |                                         |                                                       |  |  |  |  |
|----------------------------------------------------------------------------------------------------|--------------------------------|---------------------------------------------------------------------------|-----------------------------------------------------------------------------|-------------------------------------------------------|------------------------------------------------------------------|-----------------------------------------|-------------------------------------------------------|--|--|--|--|
| Student Roy a Ro                                                                                       | gers1                          |                                                                           |                                                                             |                                                       |                                                                  |                                         |                                                       |  |  |  |  |
| Job Title Office As                                                                                    | sistant 11/1                   | 8                                                                         |                                                                             |                                                       |                                                                  |                                         |                                                       |  |  |  |  |
| Status Pending Approval                                                                                |                                |                                                                           |                                                                             |                                                       |                                                                  |                                         |                                                       |  |  |  |  |
| Pay Period November 10 - November 23, 2016                                                             |                                |                                                                           |                                                                             |                                                       |                                                                  |                                         |                                                       |  |  |  |  |
| Deadline November 28, 2016 12:00 PM                                                                    |                                |                                                                           |                                                                             |                                                       |                                                                  |                                         |                                                       |  |  |  |  |
| ease remember to enter<br>eak minutes. For examp                                                       | at least a ½<br>le, if your br | hour break after wo<br>eak start time is 10:0                             | orking 6 consecut<br>00 a.m. and breal                                      | ive hours. To<br>k end time is "                      | enter a 30 min<br>10:30 a.m., you                                | ute brea<br>I will sele                 | k, please ente<br>ect the 30 minu                     |  |  |  |  |
| lease remember to enter<br>reak minutes. For examp                                                     | at least a ½<br>le, if your br | hour break after wo<br>eak start time is 10:(                             | orking 6 consecut<br>00 a.m. and breal                                      | ive hours. To<br>k end time is '                      | enter a 30 min<br>10:30 a.m., you                                | ute brea<br>i will sele                 | k, please ente<br>ect the 30 minu                     |  |  |  |  |
| lease remember to enter<br>reak minutes. For examp                                                     | at least a ½<br>le, if your br | hour break after wo<br>eak start time is 10:f                             | orking 6 consecut<br>00 a.m. and breal<br>e Sheet Entries                   | ive hours. To<br>k end time is '                      | enter а 30 min<br>10:30 а.m., уоц                                | ute brea<br>u will sele                 | k, please ente<br>ect the 30 minu                     |  |  |  |  |
| ease remember to enter<br>reak minutes. For examp<br>Date                                              | at least a ½<br>le, if your br | hour break after wo<br>eak start time is 10:0<br>Time<br>Start            | orking 6 consecut<br>00 a.m. and breat<br>e Sheet Entries<br>End            | ive hours. To<br>k end time is '<br>Break             | enter a 30 min<br>10:30 a.m., you<br>Hours                       | ute brea<br>will sele                   | k, please ente<br>ect the 30 minu<br>Delete           |  |  |  |  |
| lease remember to enter<br>reak minutes. For examp<br>Date<br>Thursday, November 10                    | at least a ½<br>le, if your br | hour break after wo<br>eak start time is 10:0<br>Time<br>Start<br>8:00 AM | e Sheet Entries<br>End<br>8:15 AM                                           | ive hours. To<br>k end time is<br>Break               | enter a 30 min<br>10:30 a.m., you<br>Hours<br>15 mins            | Edit                                    | k, please ente<br>ect the 30 minu<br>Delete<br>Delete |  |  |  |  |
| lease remember to enter<br>reak minutes. For examp<br>Date<br>Thursday, November 10<br>• Add New Entry | at least a ½<br>le, if your br | hour break after wo<br>eak start time is 10:0<br>Time<br>Start<br>8:00 AM | e Sheet Entries<br>End<br>8:15 AM                                           | ive hours. To<br>k end time is<br>Break<br>           | enter a 30 min<br>10:30 a.m., you<br>Hours<br>15 mins            | ute brea<br>u will sele<br>Edit<br>Edit | k, please ente<br>ect the 30 minu<br>Delete<br>Delete |  |  |  |  |
| lease remember to enter<br>reak minutes. For examp<br>Date<br>Fhursday, November 10<br>Add New Entry   | at least a ½<br>le, if your br | hour break after wo<br>eak start time is 10:0<br>Time<br>Start<br>8:00 AM | erking 6 consecut<br>00 a.m. and breat<br>E Sheet Entries<br>End<br>8:15 AM | ive hours. To<br>k end time is<br>Break<br><br>Total: | enter a 30 min<br>10:30 a.m., you<br>Hours<br>15 mins<br>15 mins | ute brea<br>u will sele<br>Edit<br>Edit | k, please ente<br>ect the 30 minu<br>Delete<br>Delete |  |  |  |  |
| lease remember to enter<br>reak minutes. For examp<br>Date<br>Thursday, November 10<br>> Add New Entry | at least a ½<br>le, if your br | hour break after wo<br>eak start time is 10:0<br>Time<br>Start<br>8:00 AM | e Sheet Entries<br>End<br>8:15 AM<br>Reject                                 | Break<br>                                             | enter a 30 min<br>10:30 a.m., you<br>Hours<br>15 mins<br>15 mins | Edit                                    | k, please ente<br>ect the 30 minu<br>Delete<br>Delete |  |  |  |  |

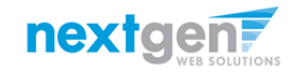

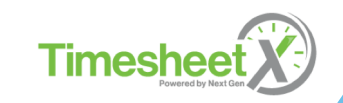

#### **Reject your Employee's Timesheet**

If you need to reject the timesheet back to the student, click the 'Reject' button.

| The Employees Jo                                                                                                    | obX T                                                    | imesheetX | Reporting | Access 8 | & Audit | Help |        |   |  |  |  |
|----------------------------------------------------------------------------------------------------|----------------------------------------------------------|-----------|-----------|----------|---------|------|--------|---|--|--|--|
| Manage Time Shee                                                                                                    | t                                                        |           |           |          |         |      |        |   |  |  |  |
| Student Roy a Rogers1<br>lob Title Office Assistant 11/18                                                                                                    |                                                          |           |           |          |         |      |        |   |  |  |  |
| Job Title Office Assistant 11/18 Status Pending Approval                                                                                                    |                                                          |           |           |          |         |      |        |   |  |  |  |
| Status Pending Approval Pay Period November 10 - November 23, 2016                                                                                                    |                                                          |           |           |          |         |      |        |   |  |  |  |
| Deadline November 28, 2016 12:00 PM                                                                                                    |                                                          |           |           |          |         |      |        |   |  |  |  |
|                                                                                                    |                                                          |           |           |          |         |      |        |   |  |  |  |
| Please remember to enter at least a ½ hour break after working 6 consecutive hours. To enter a 30 minute break, please enter the app<br>break minutes. For example, if your break start time is 10:00 a.m. and break end time is 10:30 a.m., you will select the 30 minute optior |                                                          |           |           |          |         |      |        |   |  |  |  |
| Time Sheet Entries                                                                                                    |                                                          |           |           |          |         |      |        |   |  |  |  |
| Date                                                                                                    |                                                          | Start     | End       | Break    | Hours   | Edit | Delete |   |  |  |  |
| Thursday, November 10                                                                                                    | hursday, November 10 8:00 AM 8:15 AM 15 mins Edit Delete |           |           |          |         |      |        |   |  |  |  |
| » Add New Entry                                                                                                    |                                                          |           |           |          |         |      |        |   |  |  |  |
| Total: 15 mins                                                                                                    |                                                          |           |           |          |         |      |        |   |  |  |  |
| Approve Reject Lock                                                                                                    |                                                          |           |           |          |         |      |        |   |  |  |  |
|                                                                                                    |                                                          |           |           |          |         |      |        | - |  |  |  |

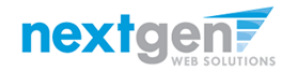

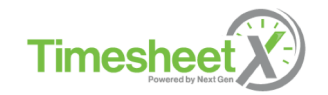

#### **Reject your Employee's Timesheet**

- You may utilize the default reject reason text or make any updates then click 'Reject Time Sheet.'
- An e-mail will be sent to the student notifying them their time sheet has been rejected.

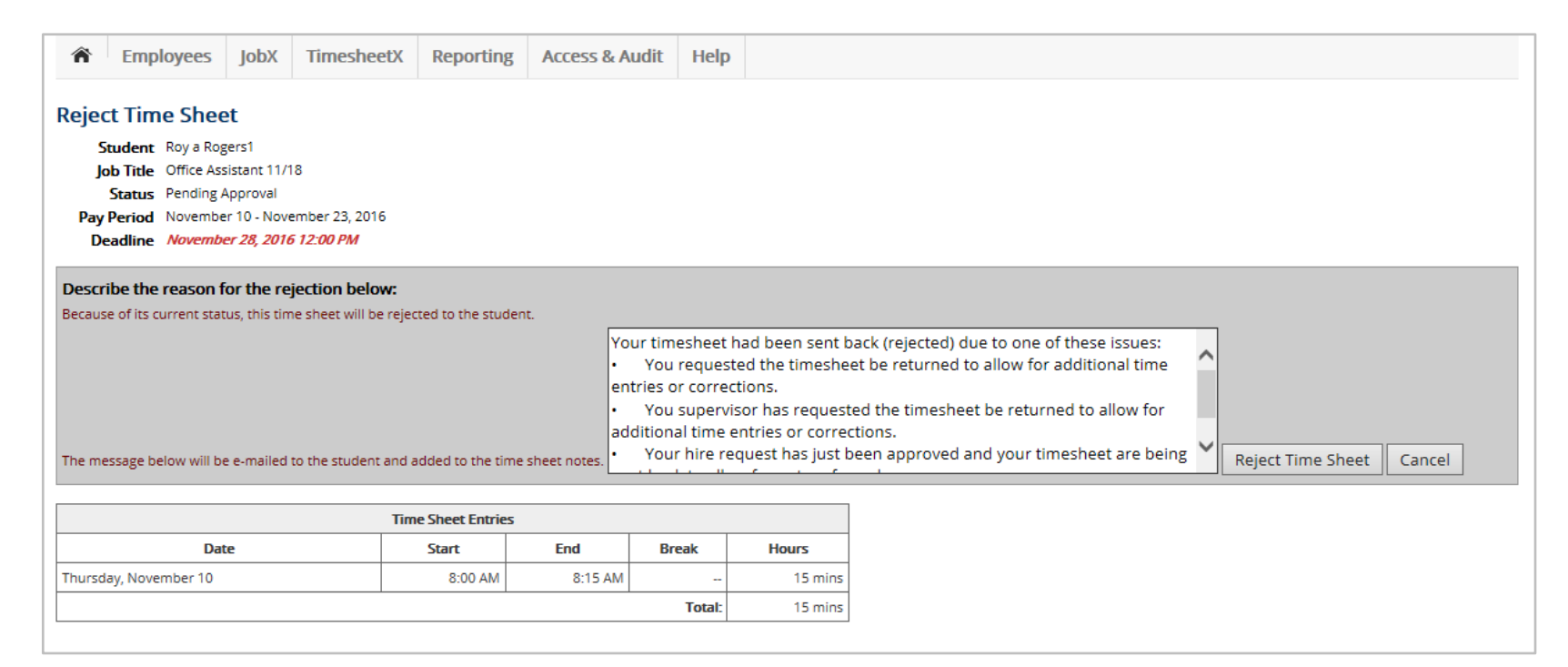

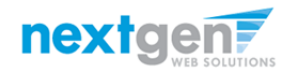

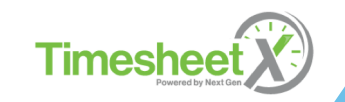

#### **Timesheet Control Panel**

| Â       | Employees          | JobX        | TimesheetX        | Reporting | Access & Audit | Help          |                |
|---------|--------------------|-------------|-------------------|-----------|----------------|---------------|----------------|
| My C    | ontrol Pane        | I           |                   |           |                |               |                |
| Welcom  | ie, Test On Campu  | s Employer  |                   |           |                |               |                |
| Cost Ce | nter               |             |                   |           |                |               |                |
| Admi    | ssions Office : O  | ieneral (1  | 10_05_5020_000    | 000)      | •              |               |                |
| On      | ly show time she   | ets for Job | os l supervise.   |           |                |               |                |
| 🔍 Sh    | ow all time sheets | s in the se | lected Cost Cente | r.        |                |               |                |
|         |                    |             |                   |           |                |               |                |
|         |                    |             |                   |           |                |               |                |
| Jobs    | for which I am     | the prim    | nary supervisor   |           |                |               |                |
| Test    | On Campus Job      |             |                   |           |                | <u>Manage</u> | Job View Hires |

- The Timesheet Control Panel is where Supervisors can access/manage job and hire information for which they are a primary supervisor.
- The Timesheet Control Panel can be accessed by clicking on the Timesheet Control Panel option under TimesheetX on the menu bar.

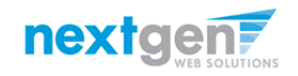

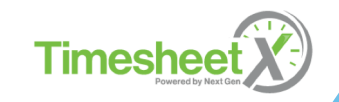

#### **Timesheet Control Panel**

- > Click on View Hires link.
- To view the student's current time sheet, click 'Go to time sheet' under the 'Current Time Sheet' section.

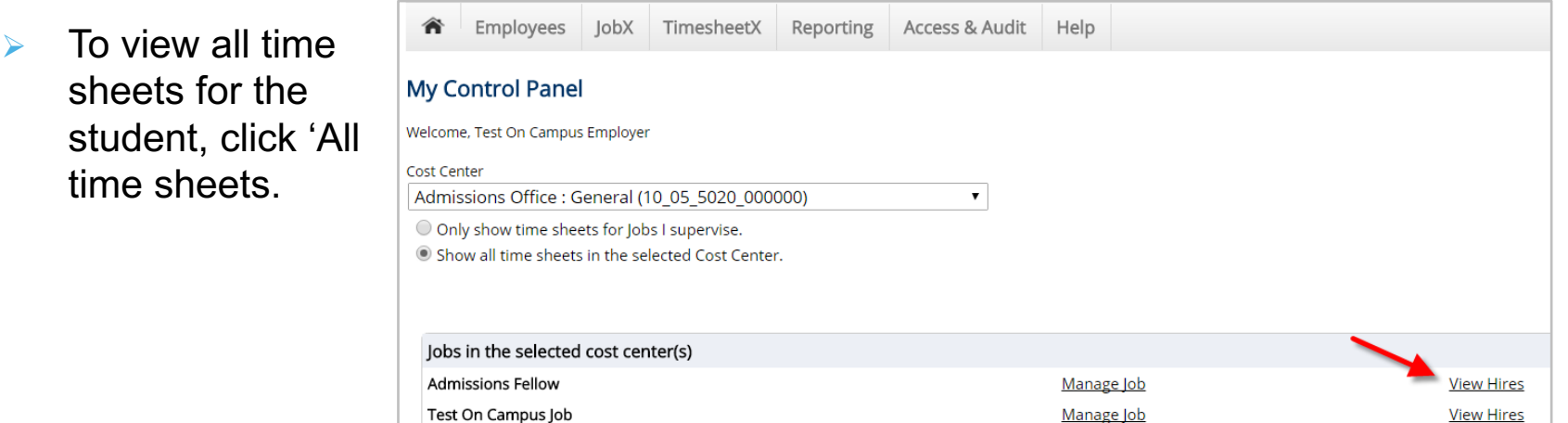

| Лу (             | Control Panel                                                                                |               |                                           |                 |            |               |                                 |      |        |
|------------------|----------------------------------------------------------------------------------------------|---------------|-------------------------------------------|-----------------|------------|---------------|---------------------------------|------|--------|
| /elcor           | me, Test On Campus En                                                                        | nployer       |                                           |                 |            |               |                                 |      |        |
| ost Ce           | enter                                                                                        |               |                                           |                 |            |               |                                 |      |        |
| Adm              | issions Office : Gen                                                                         | ieral (10_05  | 5_5020_000000)                            | •               |            |               |                                 |      |        |
|                  | alu chaw tima chaota                                                                         | fau laba lau  |                                           |                 |            |               |                                 |      |        |
| $\sim$ $\circ$   | my show time sneets                                                                          | TOT JODS I SU | ipervise.                                 |                 |            |               |                                 |      |        |
| D Sł             | now all time sheets in                                                                       | the selected  | ipervise.<br>d Cost Center.               |                 |            |               |                                 |      |        |
| ) Sł             | now all time sheets in                                                                       | the selected  | ipervise.<br>d Cost Center.               |                 |            |               |                                 |      |        |
| ) sł             | now all time sheets in                                                                       | the selecter  | ipervise.<br>d Cost Center.               |                 |            |               |                                 |      |        |
| SP               | now all time sheets in                                                                       | the selecter  | ipervise.<br>d Cost Center.<br>supervisor |                 |            |               |                                 |      |        |
| Job<br>Tes       | now all time sheets in<br>ow all time sheets in<br>os for which I am the<br>st On Campus lob | the selecter  | ipervise.<br>d Cost Center.<br>supervisor |                 | Manage lob |               | View Hires                      |      |        |
| Sł<br>Job<br>Tes | ow all time sheets in<br>os for which I am the<br>t On Campus Job                            | e primary s   | d Cost Center. supervisor                 | All Time sheets | Manage Job | Award Balance | <u>View Hires</u><br>Hire Dates | Wage | Status |

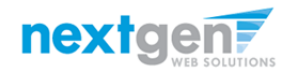

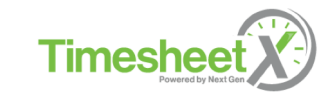

#### **Manage Hire Details**

#### **My Control Panel**

| Welcon                     | ne, Test On Campus                                                        | Employer                                            |                                               |                 |
|----------------------------|---------------------------------------------------------------------------|-----------------------------------------------------|-----------------------------------------------|-----------------|
| Cost Ce<br>Adm<br>Or<br>Sh | enter<br>issions Office : Ge<br>nly show time sheet<br>ow all time sheets | eneral (10_0)<br>ts for Jobs I su<br>in the selecte | 5_5020_000000)<br>Ipervise.<br>d Cost Center. | •               |
| Job<br>Tes                 | s for which l am t<br>t On Campus Job                                     | he primary                                          | supervisor                                    |                 |
|                            | Student Name                                                              | Extras                                              | Current Time sheet                            | All Time sheets |
|                            | Roy a Rogers1                                                             | <u>Details</u>                                      | Go to time sheet                              | All time sheets |
| ,                          |                                                                           |                                                     |                                               |                 |

| Edit this Hire Instance |                                                                                           |
|-------------------------|-------------------------------------------------------------------------------------------|
| Status : Active         |                                                                                           |
| Wage                    | 10.00                                                                                     |
| Expected Hours Per Week | 10.00                                                                                     |
| Hire Start Date         | 07-01-2016                                                                                |
| Hire End Date           | 05-12-2017                                                                                |
| Pay Schedule            | Barnard Bi-Weekly                                                                         |
| Primary Supervisor      | Test On Campus Employer                                                                   |
| Submit Cancel           | Aaron Winston Kinard<br>Abby Boeke<br>Abby G Lee<br>Abigail Beshkin<br>Abigail Feder-Kane |

- To manage hire details (e.g., primary/secondary supervisors, expected hours p/week, hire start/end date, etc.) via the Timesheet Control Panel, click on the employee's name. Then, edit the applicable hire data and click the 'Submit' button to save your entries.
- Important Note: Supervisors are not authorized to manage an employee's wage or pay schedule. These changes must be made by an authorized Barnard College TimesheetX Administrator.

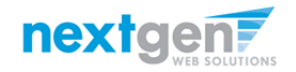

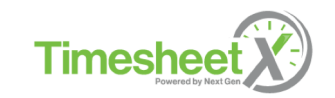

#### **View Pay Period Information**

Once inside a specific timesheet, to view Pay Period Details, click on the 'Pay Period Info' tab.

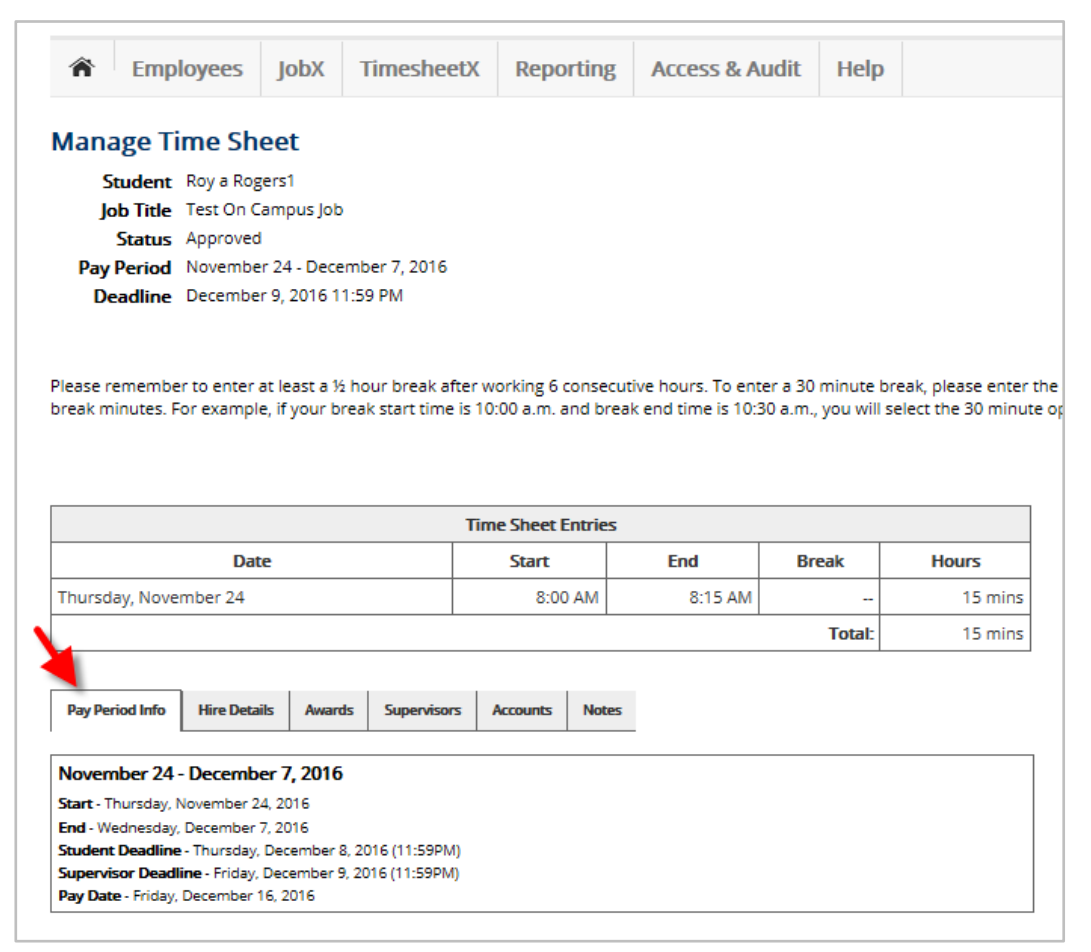

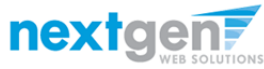

#### **View Hire Details**

Once inside a specific time sheet, to view Hire Details, click on the 'Hires'

Details' tab.

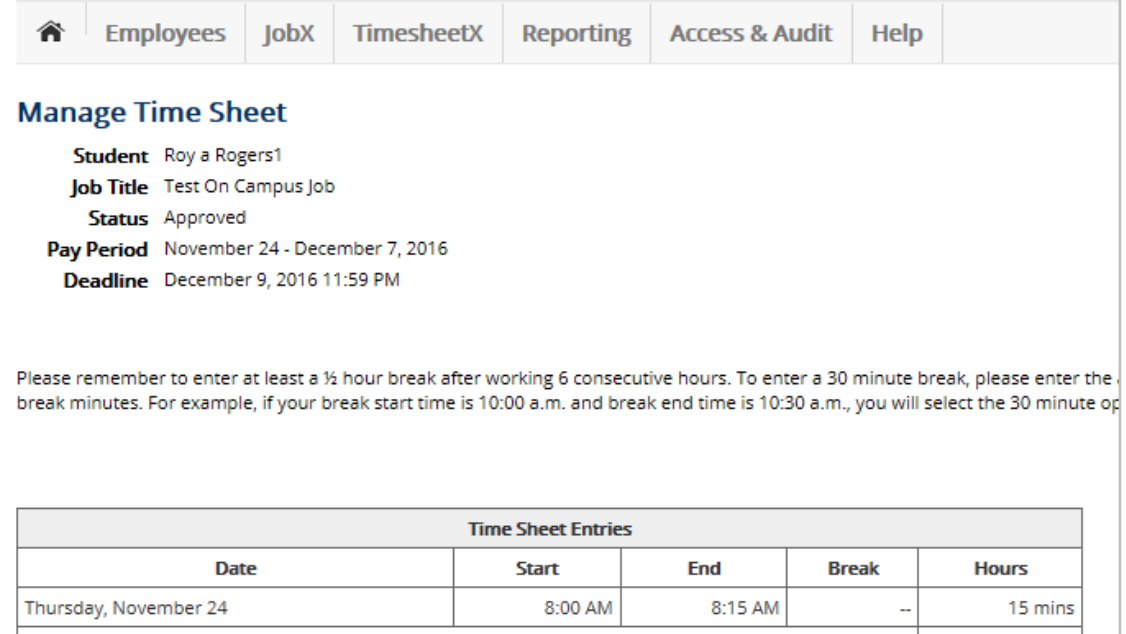

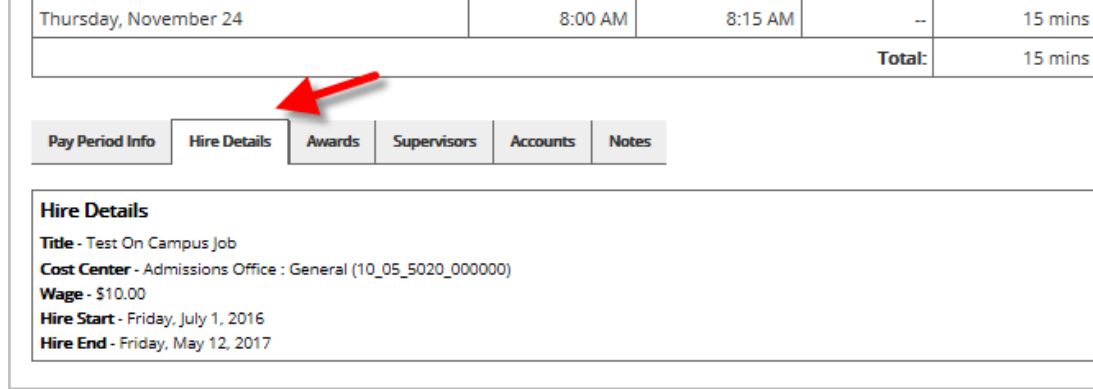

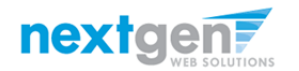

Timeshe

#### **View Award Information**

Once inside a specific time sheet, to view Award Details, click on the 'Awards' tab. The award details will include the award type, award period, original award amount and remaining award balance.

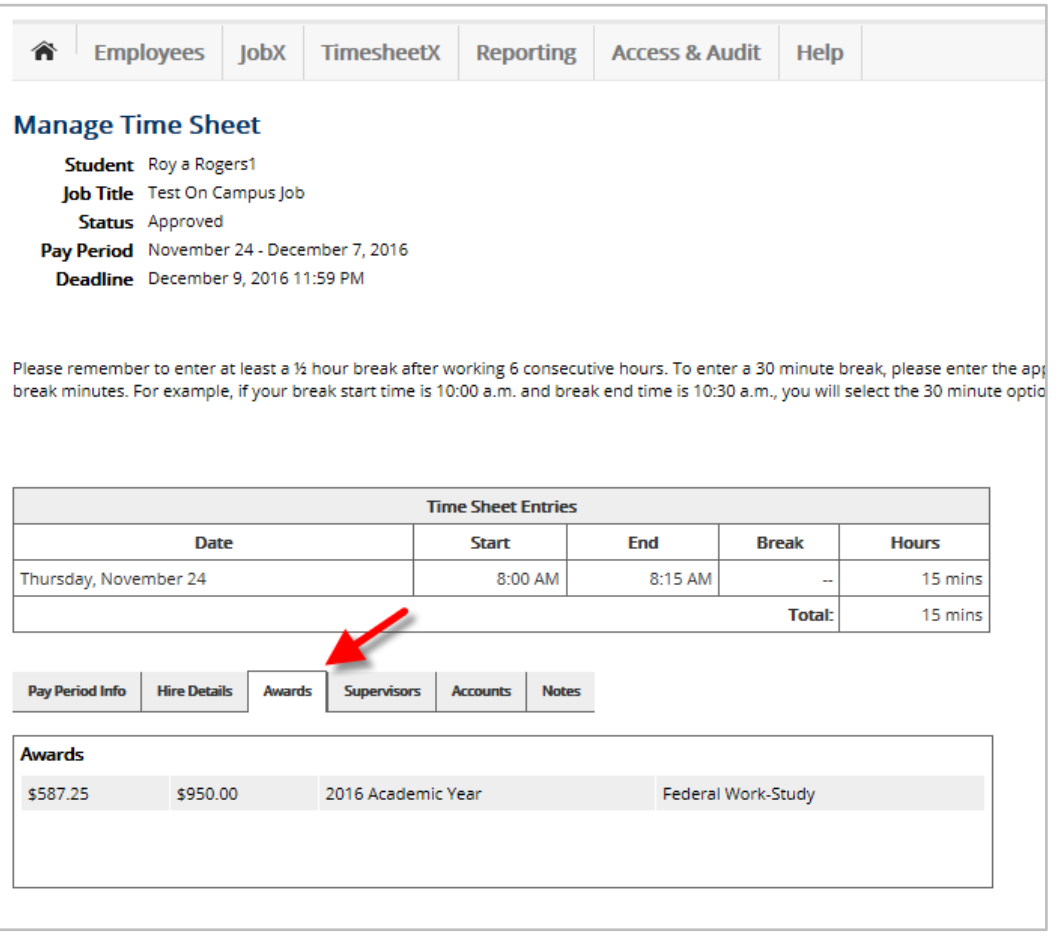

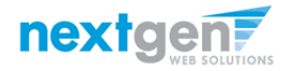

#### **View Supervisor and Account Information**

- Once inside a specific time sheet, to view Supervisor and Accounts, click on the 'Supervisors' or 'Accounts' tab.
- The Accounts tab will present gross earnings for any time entered on that time sheet, to date.

| Employees JobX Timeshee                                                                                                    | etX Reporting   | Access & Au | dit Help |         |                                       |                                                                                                    |                                                                 |                                      |                                        |                                               |                                     |                                                 |
|----------------------------------------------------------------------------------------------------|-----------------|-------------|----------|---------|---------------------------------------|----------------------------------------------------------------------------------------------------|-----------------------------------------------------------------|--------------------------------------|----------------------------------------|-----------------------------------------------|-------------------------------------|-------------------------------------------------|
| Manage Time Sheet         Student       Roy a Rogers1         Job Title       Test On Campus Job         Status       Approved         Pay Period       November 24 - December 7, 2016         Deadline       December 9, 2016 11:59 PM         Please remember to enter at least a ½ hour break after working 6 consecutive hours. To enter a 30 minute break, please enter break minutes. For example, if your break start time is 10:00 a.m. and break end time is 10:30 a.m., you will select the 30 minute |                 |             |          |         |                                       | Employees<br>age Time Sho<br>tudent Roy a Rog<br>b Title Test On C<br>Status Approved<br>Period Novembe<br>adline December | JobX<br>eet<br>ers1<br>ampus Job<br>r 24 - Dece<br>r 9, 2016 11 | Timesheet<br>mber 7, 2016<br>1:59 PM | X Reporting                            | g Access & A                                  | udit Help                           | 3                                               |
| Time Sheet Entries                                                                                                    |                 |             |          |         | Please re<br>break mi                 | emember to enter a<br>inutes. For example                                                                                  | at least a ½<br>e, if your br                                   | hour break afte<br>eak start time is | r working 6 conse<br>10:00 a.m. and br | cutive hours. To ent<br>reak end time is 10:3 | er a 30 minute<br>80 a.m., you will | break, please enter the select the 30 minute of |
| Date                                                                                                    | Start           | End         | Break    | Hours   |                                       |                                                                                                    |                                                                 |                                      |                                        |                                               |                                     |                                                 |
| Thursday, November 24                                                                                                    | 8:00 AM         | 8:15 AM     |          | 15 mins | s Time Sheet Entries                  |                                                                                                    |                                                                 |                                      |                                        |                                               |                                     |                                                 |
|                                                                                                    |                 |             | Total:   | 15 mins | S Date Start End Break Hou            |                                                                                                    |                                                                 |                                      |                                        |                                               | Hours                               |                                                 |
|                                                                                                    |                 |             |          |         | Thursday, November 24 8:00 AM 8:15 AM |                                                                                                    |                                                                 |                                      |                                        | 15 mins                                       |                                     |                                                 |
| Pay Period Info Hire Details Awards Supervisor                                                                                                    | s Accounts Note | 25          |          |         | Total: 15 min                         |                                                                                                    |                                                                 |                                      |                                        |                                               |                                     | 15 mins                                         |
| Primary Supervisor<br>Test On Campus Employer<br>Secondary Supervisors                                                                                                    |                 |             |          |         | Pay Peri                              | iod Info Hire Detail                                                                                                    | ls Award                                                        | s Supervisors                        | Accounts Note                          | 25                                            |                                     |                                                 |
|                                                                                                    |                 |             |          |         | effective<br>~\$2.50                  | Eriday, July 1, 2016                                                                                                    | demic Year                                                      |                                      | Federal Work                           | -Study (FWS)                                  |                                     | 100.0%                                          |

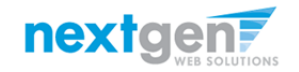

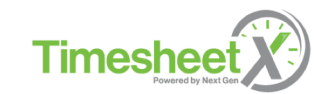

#### **View Time Sheet Notes and Audit History**

- To view Time Sheet Notes and Audit History, click on the 'Notes' tab.
- A Supervisor, Administrator, or Employee may enter a manual note by clicking the 'Add Note +' link.
- Once the note has been entered, click the 'Add Note' to save the entry.

| Â                                                      | Employees                                                                                    | JobX                                                                                  | TimesheetX                                                               | Reporting                            | Access & A                               | udit Helj                           | D                                         |
|--------------------------------------------------------|----------------------------------------------------------------------------------------------|---------------------------------------------------------------------------------------|--------------------------------------------------------------------------|--------------------------------------|------------------------------------------|-------------------------------------|-------------------------------------------|
| Mana<br>Si<br>Jo<br>Pay I<br>De<br>lease re<br>reak mi | addent Roy a Rog<br>b Title Test On C<br>Status Approved<br>Period Novembe<br>adline Decembe | eet<br>ampus Job<br>I<br>rr 24 - Dece<br>r 9, 2016 1<br>at least a ½<br>e, if your bi | mber 7, 2016<br>1:59 PM<br>: hour break after w<br>reak start time is 10 | orking 6 consect<br>:00 a.m. and bre | utive hours. To en<br>ak end time is 10: | ter a 30 minute<br>30 a.m., you wil | break, please entr<br>I select the 30 min |
|                                                        |                                                                                              |                                                                                       | Tim                                                                      | e Sheet Entries                      |                                          |                                     |                                           |
|                                                        | Dat                                                                                          | e                                                                                     |                                                                          | Start                                | End                                      | Break                               | Hours                                     |
| Thursda                                                | ay, November 24                                                                              |                                                                                       |                                                                          | 8:00 AM                              | 8:15 AM                                  |                                     | 15 mir                                    |
|                                                        |                                                                                              |                                                                                       |                                                                          |                                      |                                          | Total:                              | 15 mir                                    |
| Pay Peri                                               | od Info Hire Detai                                                                           | is Award                                                                              | s Supervisors A                                                          | Accounts Notes                       |                                          |                                     |                                           |
| Time Sl                                                | tel H                                                                                        |                                                                                       | _                                                                        |                                      | Det                                      | _                                   |                                           |
| Time S                                                 | heet Approved                                                                                | Use                                                                                   | r<br>sdav December 6-3                                                   | 2016 10:46 AM                        | Dat                                      | t On Campus Fi                      | molover                                   |
| Time s                                                 | heet Approved.                                                                               | 100                                                                                   | saay, becember 0, 2                                                      | 2010 10.40 AM                        | 163                                      | con campus c                        | npioyer                                   |
| Entry A                                                | dded                                                                                         | Tue                                                                                   | sday, December 6, 2                                                      | 2016 10:46 AM                        | Tes                                      | t On Campus E                       | mployer                                   |
| Timesh                                                 | eet Entry Added                                                                              |                                                                                       |                                                                          |                                      |                                          |                                     |                                           |
| Unkno                                                  | wn Type                                                                                      | Tue                                                                                   | sday, December 6, 2                                                      | 2016 10:46 AM                        | Tes                                      | t On Campus E                       | mployer                                   |
|                                                        |                                                                                              |                                                                                       |                                                                          |                                      |                                          |                                     |                                           |

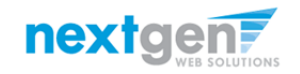

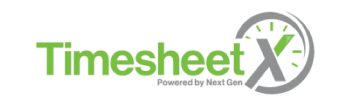

#### **Search / View Award Details**

| Employees                                                                                                    | JobX                                                 | TimesheetX                                                                        | Reporting                                              | Access & Audit  | Help              |  |  |
|----------------------------------------------------------------------------------------------------|------------------------------------------------------|-----------------------------------------------------------------------------------|--------------------------------------------------------|-----------------|-------------------|--|--|
| My Control Panel<br>Welcome, Test On Campus<br>Cost Center<br>Admissions Office : Ge<br>Only show time sheet<br>Show all time sheets | Employer<br>eneral (1)<br>ts for Jobs<br>in the sele | TimesheetX Er<br>Timesheet Cor<br>Budget Details<br>Budget Dashb<br>Search Studer | mployer Home<br>ntrol Panel<br>s<br>ooard<br>nt Awards | e (To Do Items) |                   |  |  |
| Jobs for which I am                                                                                                    | the prim                                             | nary supervisor                                                                   |                                                        |                 |                   |  |  |
| Test On Campus Job                                                                                                    |                                                      |                                                                                   |                                                        |                 | <u>Manage Job</u> |  |  |
|                                                                                                    |                                                      |                                                                                   |                                                        |                 |                   |  |  |

- Supervisors have a fast and easy way to view a specific student's award information.
- Click the 'Search Student Awards' from the TimesheetX menu option at the top of your screen.

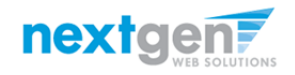

NGWeb Solutions, LLC - Confidential and Proprietary - Do not share without permission

Time

#### **Search / View Award Details**

|         |               |           |                   |           |                |      |  |  | Welcome: Taige | Test Employer   <u>L</u> |
|---------|---------------|-----------|-------------------|-----------|----------------|------|--|--|----------------|--------------------------|
| Â       | Employees     | JobX      | TimesheetX        | Reporting | Access & Audit | Help |  |  |                |                          |
| Super   | visor Employe | e Search  | Panel             |           |                |      |  |  |                |                          |
| Find F  | mployees Awa  | rds and ( | Tlass Schodulos:  |           |                |      |  |  |                |                          |
| T ING L | mpioyees, Awa | rus anu ( | ciass scriedules. |           |                |      |  |  |                |                          |
| Firs    | st Name:      |           |                   |           |                |      |  |  |                |                          |
| Las     | t Name:       |           |                   |           |                |      |  |  |                |                          |
| Em      | plovee Id:    |           |                   | 11111111  | 1              |      |  |  |                |                          |
|         |               |           |                   |           |                |      |  |  |                |                          |
|         | nd Employees  |           |                   |           |                |      |  |  |                |                          |
|         |               |           |                   |           |                |      |  |  |                |                          |
|         |               |           |                   |           |                |      |  |  |                |                          |
| -       |               |           |                   |           |                |      |  |  |                |                          |
| Searci  | n Results:    |           |                   |           |                |      |  |  |                |                          |
| Emplo   | oyees 🖌       |           |                   |           |                |      |  |  |                |                          |
| Roy a   | Rogers1       |           |                   |           |                |      |  |  |                |                          |

- > Enter the student's last name or Employee ID.
- > Click the student's name link.

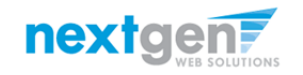

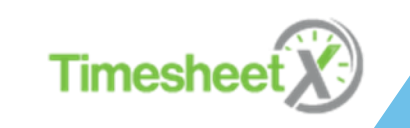

#### **Search / View Award Details**

| Â       | Employees    | JobX | TimesheetX | Reporting | Access & Audit | Help       |          |
|---------|--------------|------|------------|-----------|----------------|------------|----------|
| Roy a R | ogers1       |      |            |           |                |            |          |
| Empl    | oyee Detail: | S    |            |           |                |            |          |
| Award   | l Name       |      | Amount     | Ba        | alance T       | [erm       |          |
| Federal | Work-Study   |      | \$950.00   | \$58      | 37.25          | 016 Academ | hic Year |

> Student award information will be displayed.

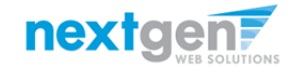

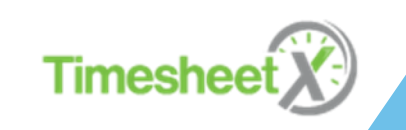

#### **Questions?**

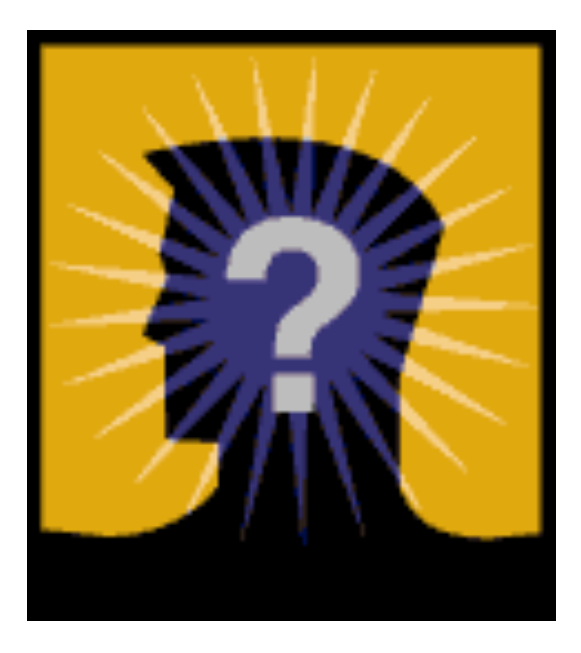

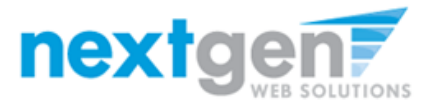